# **Erstellen von Newslettern**

## in OpenCms

| Titel                                |                                                                                                    |   |
|--------------------------------------|----------------------------------------------------------------------------------------------------|---|
| Newsletter                           |                                                                                                    |   |
| Text                                 |                                                                                                    |   |
| Aktuelles aus der Kita.              |                                                                                                    |   |
|                                      |                                                                                                    |   |
|                                      |                                                                                                    |   |
|                                      |                                                                                                    |   |
| Bild                                 |                                                                                                    |   |
| Bild                                 |                                                                                                    |   |
| Bild<br>.ink                         |                                                                                                    |   |
| <i>Bild</i><br>.ink<br>Text          | zur Newsletter-Anmeldung                                                                                                    |   |
| Bild<br>Link<br>Text<br>Ziel         | zur Newsletter-Anmeldung<br>/.content/newsletterconfig-m/newsletter-config-00001.xml                                                                                       |   |
| Bild<br>L <b>ink</b><br>Text<br>Ziel | zur Newsletter-Anmeldung<br>/.content/newsletterconfig-m/newsletter-config-00001.xml  Newsletter Haus fuer Kinder Breitenguessbach<br>juergen.eckert / 25.06.2020 13:14:35 | C |

### Autor

Stabsstelle Öffentlichkeitsarbeit - Internet Matthias Seiller Domplatz 2 96047 Bamberg

Tel. 09 51 5 02 15 36 Mobil 01 79 3 22 09 33 E-Mail eckert@erzbistum-bamberg.de

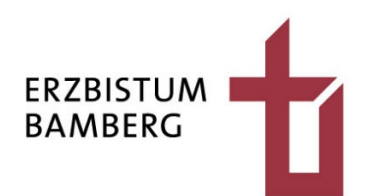

# Inhalt

| 1                  | Anlegen der Newsletter-Organisationseinheit                                            | 3        |
|--------------------|----------------------------------------------------------------------------------------|----------|
| 1.1                | Wechseln in die Benutzerverwaltung                                                     | 3        |
| 1.2                | Anwahl der richtigen Site                                                              | 4        |
| 1.3                | Anlegen einer Organisationseinheit                                                     | 4        |
| 2                  | Newsletter Konfiguration                                                               | 6        |
| 2.1                | Wechsel in den Explorer                                                                | 6        |
| 2.2                | Bau des Newsletter-Basisdateien                                                        | 7        |
| 2.2.1<br>2.2.2     | Einfügen des Elements "Newsletter-Konfiguration"<br>Bearbeiten der Konfigurationsdatei | 7<br>9   |
| 2.2.2.1<br>2.2.2.2 | Reiter "Allgemein"<br>Reiter "E-Mail-Einstellungen"                                    | 10<br>12 |
| 2.2.3              | Veröffentlichen der Datei                                                              | 13       |
| 3                  | Einbau des Newsletters auf eine Seite                                                  | 15       |
| 3.1                | Hinzufügen der Seite in die Sitemap                                                    | 15       |
| 3.2                | Konfiguration der Seiteneigenschaften                                                  | 16       |
| 4                  | Bau der Detailseiten                                                                   | 21       |
| 4.1                | Newsletter- Mailing-Type-Detail-Seite                                                  | 21       |
| 4.2                | Newsletter-Konfiguration Typ Detail-Seite                                              | 22       |
| 4.3                | Detailseite "m-newsletter-config"                                                      | 23       |
| 4.4                | Konfiguration der Online-Ansicht                                                       | 25       |
| 5                  | Testen des Newsletters                                                                 | 27       |
| 6                  | Newsletter-Archiv                                                                      | 29       |
| 6.1                | Einsetzen des Listenelements in die Seite                                              | 29       |
| 6.2                | Konfiguration der Liste                                                                | 30       |
| 6.3                | Erstellen eines Beispielversands                                                       | 31       |
| 7                  | Versenden des Newsletters                                                              | 35       |
| 8                  | Abonnenten verwalten                                                                   | 36       |
| 8.1                | Wechsel zur Abonnenten-Verwaltung                                                      | 36       |
| 8.2                | Neue Abonnenten hinzufügen und entfernen                                               | 37       |
| 8.3                | Importieren von externen Newsletter-Abonnenten                                         | 37       |

# 1 Anlegen der Newsletter-Organisationseinheit

## 1.1 Wechseln in die Benutzerverwaltung

Aktivieren Sie auf Ihren Bildschirm rechts oben, das Schnellstartsymbol.

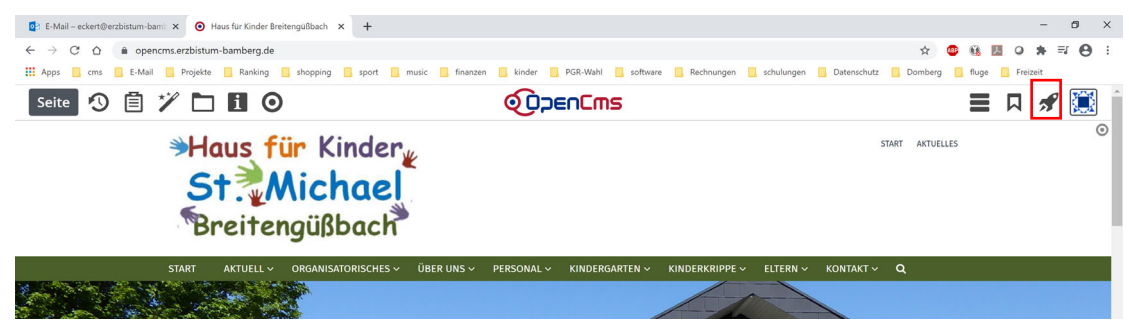

Wählen Sie aus dem Flyout-Menü das Symbol für die Benutzerverwaltung.

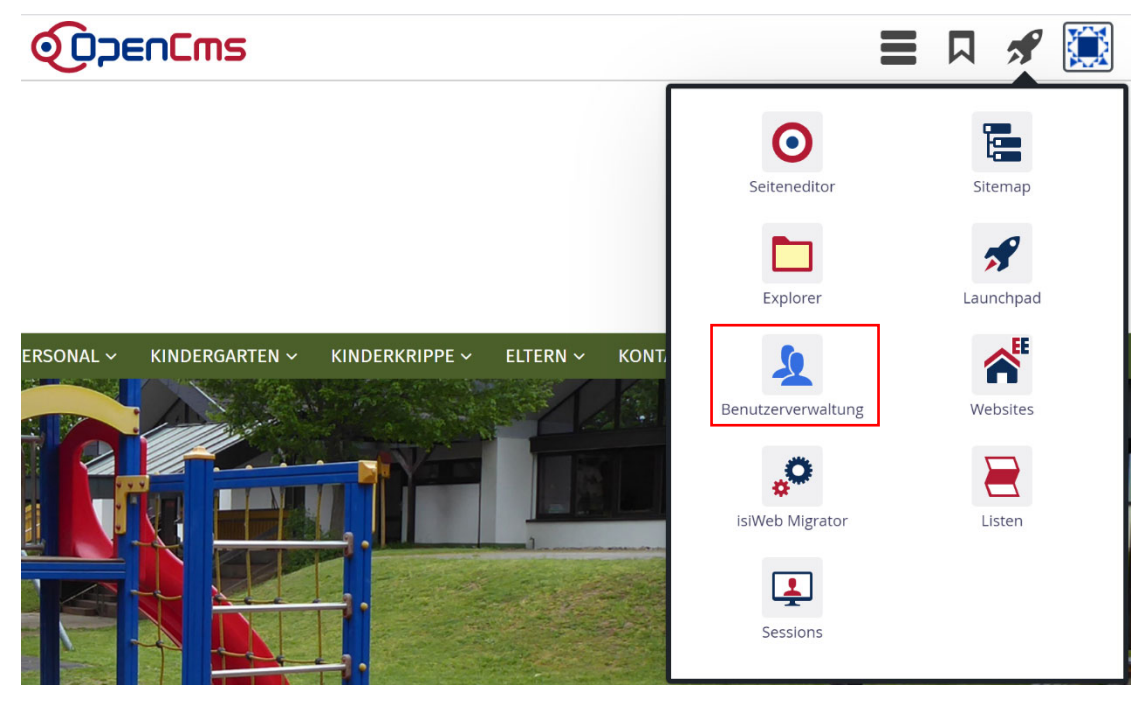

## 1.2 Anwahl der richtigen Site

Suchen Sie oben rechts in der Filterleiste das Web, das einen Newsletter erhalten soll. Das Ganze funktioniert als "Instring-Suche", das heißt: Ein Teil aus dem Site-Namen reicht für die Suche. Die Eingabe von "Breiten" führt Sie zum Träger "Breitengüßbach, Haus für Kinder".

| 📴 E-Mail – eckert@erzbistum-barn: 🗙 🧿 OpenCms - Ben                                                                                                    | tzerverwaltung × +                                                                                                    | - 0 X                                    |  |  |  |  |  |  |
|----------------------------------------------------------------------------------------------------|----------------------------------------------------------------------------------------------------|------------------------------------------|--|--|--|--|--|--|
| 🗧 🔶 C 🏠 🔹 opencens.erzbistum-bamberg.de/workplace#laccounts 🕺 🗢 😣 🧮                                                                                                    |                                                                                                    |                                          |  |  |  |  |  |  |
| 🛗 Apps 🔒 oms 📗 E-Mail 🐁 Projekte 👔 Ranking 🐁 shopping 👔 sport 📓 music 📓 finanzen 🔒 kinder 🐁 P.GR-Wahl 📓 software 🚺 Rechnungen 📳 schulungen 🖺 Schulungen 📳 Damberg 📓 finanzeitetz |                                                                                                    |                                          |  |  |  |  |  |  |
| Benutzerverwaltung 🛽 🔊 🏏                                                                                                    |                                                                                                    | 🚍 🖪 🛷 🧮                                  |  |  |  |  |  |  |
| Hauptorganisationseinheit                                                                                                    | Launchpad Benutzerverwaitung (Hauptorganisationseinheit)                                                                         | T Breiten                                |  |  |  |  |  |  |
| 🔻 👥 Hauptorganisationseinheit                                                                                                    | Name Beschreibung                                                                                                    |                                          |  |  |  |  |  |  |
| 🕨 🧕 Gruppen                                                                                                    | kausfuerkinder-breitenguessbach/ Breitengüßbach, Haus für Kinder St. Michael [/sites/kindergaerten/bamberg/hausfuerkinder-breite | enguessbach/] (/hausfuerkinder-breitengi |  |  |  |  |  |  |
| 🕨 👤 Rollen                                                                                                    |                                                                                                    |                                          |  |  |  |  |  |  |
| L Benutzer                                                                                                    |                                                                                                    |                                          |  |  |  |  |  |  |
| • 👥 ack-forchheim/                                                                                                    |                                                                                                    |                                          |  |  |  |  |  |  |
| • 👥 bamberg/                                                                                                    |                                                                                                    |                                          |  |  |  |  |  |  |
| berufederkirche-bamberg/                                                                                                    |                                                                                                    |                                          |  |  |  |  |  |  |
| dornroeschenwelt/                                                                                                    |                                                                                                    |                                          |  |  |  |  |  |  |
| erzbistum-norfallseelsorge/                                                                                                    |                                                                                                    |                                          |  |  |  |  |  |  |
| Image: firmung-heroldsbach-hausen/                                                                                                    |                                                                                                    |                                          |  |  |  |  |  |  |

Klicken Sie einmal auf das entsprechende Web.

| Benutzerverwaltung 🕺 🏏    |          |     |                                  |                                 |
|---------------------------|----------|-----|----------------------------------|---------------------------------|
| Hauptorganisationseinheit | ~        | Lau | unchpad Benutzerverwaltung (H    | lauptorganisationseinheit)      |
| Hauptorganisationseinheit | <b>^</b> |     | Name                             | Beschreibung                    |
| 🕨 🧕 Gruppen               |          | 202 | hausfuerkinder-breitenguessbach/ | Breitengüßbach, Haus für Kinder |
| 🕨 👤 Rollen                |          |     |                                  |                                 |
| L Benutzer                |          |     |                                  |                                 |

## 1.3 Anlegen einer Organisationseinheit

Sie sehen eine Auflistung Gruppen, Rollen, Benutzer. Name Gruppen Rollen Benutzer Hier legen Sie sich jetzt eine Benutzereinheit für den Newsletter an. Klicken Sie dazu oben links auf den Zauberstab.

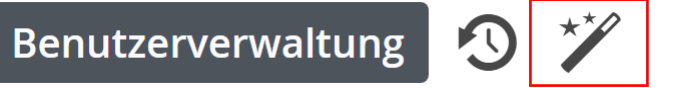

Es zeigt sich der unten stehende Dialog:

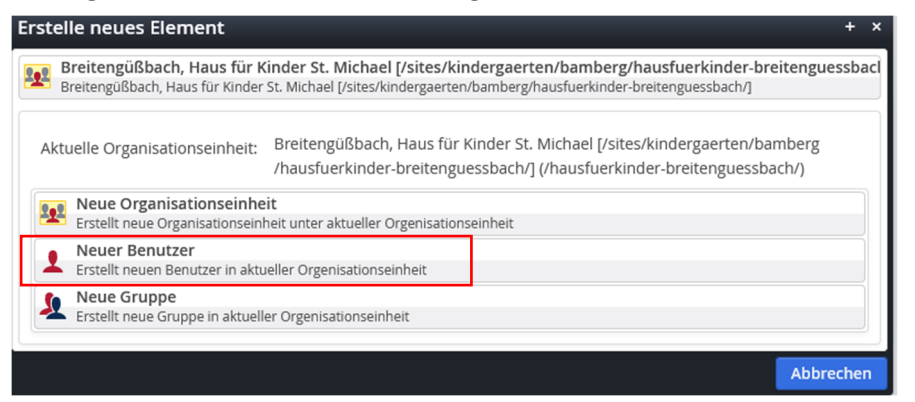

Nach einem Klick auf den Balken für "Neue Organisationseinheit" zeigt sich der nachfolgende Dialog, der wie unten beschrieben auszufüllen ist.

| Neue Organisationseinhe                                  | Neue Organisationseinheit + ×                                                                                  |                                                       |                |  |  |  |  |  |
|----------------------------------------------------------|----------------------------------------------------------------------------------------------------|-------------------------------------------------------|----------------|--|--|--|--|--|
| Breitengüßbach, Haus fü<br>Breitengüßbach, Haus für Kind | r Kinder St. Michael [/sites/kindergaerten/bambe<br>der St. Michael [/sites/kindergaerten/bamberg/hausfuerkind | r <b>g/hausfuerkinder-br</b><br>er-breitenguessbach/] | eitenguessbacl |  |  |  |  |  |
| Organisationseinheit                                     |                                                                                                    |                                                       |                |  |  |  |  |  |
| Name                                                     | nl_newsletter_hausfuerkinder_breitenguessbach                                                                  | 0                                                     |                |  |  |  |  |  |
| Beschreibung                                             | Newsletter Haus fuer Kinder Breitenguessbach                                                                   | 0                                                     |                |  |  |  |  |  |
| Eltern Organisationseinheit                              | hausfuerkinder-breitenguessbach/   Ausblenden im Loginformular   Webbenutzer-Organisationseinheit              | 6                                                     |                |  |  |  |  |  |
| Ressourcen                                               |                                                                                                    |                                                       |                |  |  |  |  |  |
| Ressource hinzufügen                                     |                                                                                                    | 4                                                     |                |  |  |  |  |  |
|                                                          |                                                                                                    | ОК                                                    | Abbrechen      |  |  |  |  |  |

• Im Feld "Namen" vergeben Sie die Bezeichnung der Organisationseinheit nach folgendem Muster: **nl\_newsletter\_Trägername**: Wichtig ist das der Titel mit "*nl\_newsletter"* beginnt. Was sich danach anschließt, bleibt Ihnen überlassen.

• Unter **Beschreibung** müssen Sie einen Namen eingeben, um den Newsletter später korrekt finden zu können.

• Setzen Sie zwei Haken bei "Ausblenden im Loginformular" und "Webbenutzer-Organisationseinheit".

• Schneiden Sie das Element unter Ressourcen mit der Schere aus.

Die finale Maske könnte der oben Ansicht ähneln. Schließen Sie den Dialog über einen Klick auf die "OK-Taste".

# 2 Newsletter Konfiguration

## 2.1 Wechsel in den Explorer

Wechseln Sie über das "Schnellstart-Symbol" rechts oben in den Explorer.

|                                            |                                 |              | 🛛 🗖 🔝                                                                                                    |
|--------------------------------------------|---------------------------------|--------------|----------------------------------------------------------------------------------------------------|
| ptorganisationseinheit) hausfuerkinder     |                                 |              |                                                                                                    |
|                                            | Beschreibung                    | Seiteneditor | Siteman                                                                                                    |
| ewsletter_hausfuerkinder_breitenguessbach/ | Newsletter Haus fuer Kinder Bre | Seiteneditor | Sitemap<br>For a constraint of the second second seco |
|                                            |                                 | Sessions     |                                                                                                    |

Wechseln Sie in den **Explorer.** Achten Sie darauf, dass Sie im **richtigen Web** sind. Der Name der Site wird in dem Kasten oben links angezeigt.

| 😰 E-Mal-edert(%ezbistum-bam) x ) OpenCins-Explorer x + - 🗖                                                                                                    |   |                   |                                |                       |        |                |  |  |
|----------------------------------------------------------------------------------------------------|---|-------------------|--------------------------------|-----------------------|--------|----------------|--|--|
| 🗧 $\Rightarrow$ C 🙆 💼 opencers.erzbistum-bamberg.de/workplace#lexplore/e0e8dd4f-d122-11a7-b96-0242ac11002b!/jstes/kindergaerten/bamberg/hausfuerkinder-breitenguessbach!!!! 🖈 🙂 🍇 💆 0 🜲 🗮 😌 🔅 |   |                   |                                |                       |        |                |  |  |
| 👯 Apps 👖 cms 📕 E-Mail 📑 Projekte 📑 Ranking 📑 shopping 📑 sport 📑 music 📑 finanzen 📑 kinder 📑 PGR-Wahl 📑 software 💼 Rechnungen 📑 schulungen 📑 Datenschutz 📑 Domberg 📑 fluge 📑 Freizeit          |   |                   |                                |                       |        |                |  |  |
| Explorer 🕉 🌮 🔹 OpenEms 🛛 🗮 🕅 🖋 🔛                                                                                                    |   |                   |                                |                       |        |                |  |  |
| Breitengüßbach, Haus für Kinder St. Michael 🗸 🗸 1                                                                                                    |   |                   |                                |                       |        |                |  |  |
| 🔹 🚰 /sites/kindergaerten/bamberg/hausfuerkinder-breit                                                                                                    |   | Name              | Titel                          | Тур                   | Größe  | Erstellt am    |  |  |
| • 📩 .categories                                                                                                    |   | .categories       |                                | Verzeichnis           |        | 06.04.20 10:56 |  |  |
| • 🔧 .content                                                                                                    | 3 | .content          |                                | Sitemap-Inhaltsordner |        | 06.04.20 10:56 |  |  |
| • 📩 .galleries                                                                                                    |   | .galleries        |                                | Verzeichnis           |        | 06.04.20 10:56 |  |  |
| • 📩 .themes                                                                                                    |   | .themes           |                                | Verzeichnis           |        | 06.04.20 10:56 |  |  |
| categories                                                                                                    |   | _categories       | Lokale Kategorien              | Verzeichnis           |        | 06.04.20 10:56 |  |  |
| • 📩 aktuell                                                                                                    |   | aktuell           | Aktuell                        | Verzeichnis           |        | 06.04.20 10:56 |  |  |
| • 📩 eltern                                                                                                    |   | eltern            | Eltern                         | Verzeichnis           |        | 06.04.20 11:19 |  |  |
| 🕨 🚞 kindergarten                                                                                                    |   | kindergarten      | Kindergarten                   | Verzeichnis           |        | 06.04.20 11:36 |  |  |
| kinderkrippe                                                                                                    |   | kinderkrippe      | Kinderkrippe                   | Verzeichnis           |        | 06.04.20 11:38 |  |  |
| • 📩 kontakt                                                                                                    |   | kontakt           | Kontakt                        | Verzeichnis           |        | 06.04.20 10:56 |  |  |
| organisatorisches                                                                                                    |   | organisatorisches | Organisatorisches              | Verzeichnis           |        | 06.04.20 10:56 |  |  |
| personal                                                                                                    |   | personal          | Personal                       | Verzeichnis           |        | 06.04.20 11:21 |  |  |
| suche                                                                                                    | ø | suche             | Suche                          | Verzeichnis           |        | 06.04.20 10:56 |  |  |
| • 🚞 wir-ueber-uns                                                                                                    |   | wir-ueber-uns     | Über uns                       | Verzeichnis           |        | 06.04.20 10:56 |  |  |
|                                                                                                    |   | index.html        | Haus für Kinder Breitengüßbach | Container-Seite       | 75.382 | 06.04.20 10:56 |  |  |
|                                                                                                    |   | sitemap.xml       | Sitemap XML für SEO            | SEO-Konfiguration     | 542    | 06.04.20 10:56 |  |  |

Falls Sie sich in der falschen Site befinden, können Sie sich durch eine Sucheingabe links oben zum richtigen Träger wählen.

| Explorer 🧐 🏏 🏠                              |     | G            |                   |  |  |
|---------------------------------------------|-----|--------------|-------------------|--|--|
| brei                                        | · / |              |                   |  |  |
| Breitengüßbach, Haus für Kinder St. Michael |     | Name         | Titel             |  |  |
| • 📄 .categories                             |     | .categories  |                   |  |  |
| 🕨 🔦 .content                                | 3   | .content     |                   |  |  |
| • 📄 .galleries                              |     | .galleries   |                   |  |  |
| • 📄 .themes                                 |     | .themes      |                   |  |  |
|                                             |     | _categories  | Lokale Kategorien |  |  |
| • 📄 aktuell                                 |     | aktuell      | Aktuell           |  |  |
| • 📄 eltern                                  |     | eltern       | Eltern            |  |  |
| 🕨 🚞 kindergarten                            |     | kindergarten | Kindergarten      |  |  |
| kinderkrippe                                |     | kinderkrippe | Kinderkrippe      |  |  |
| 🕨 🚞 kontakt                                 |     | kontakt      | Kontakt           |  |  |

## 2.2 Bau des Newsletter-Basisdateien

### 2.2.1 Einfügen des Elements "Newsletter-Konfiguration"

Klicken Sie auf den Zauberstab links oben.

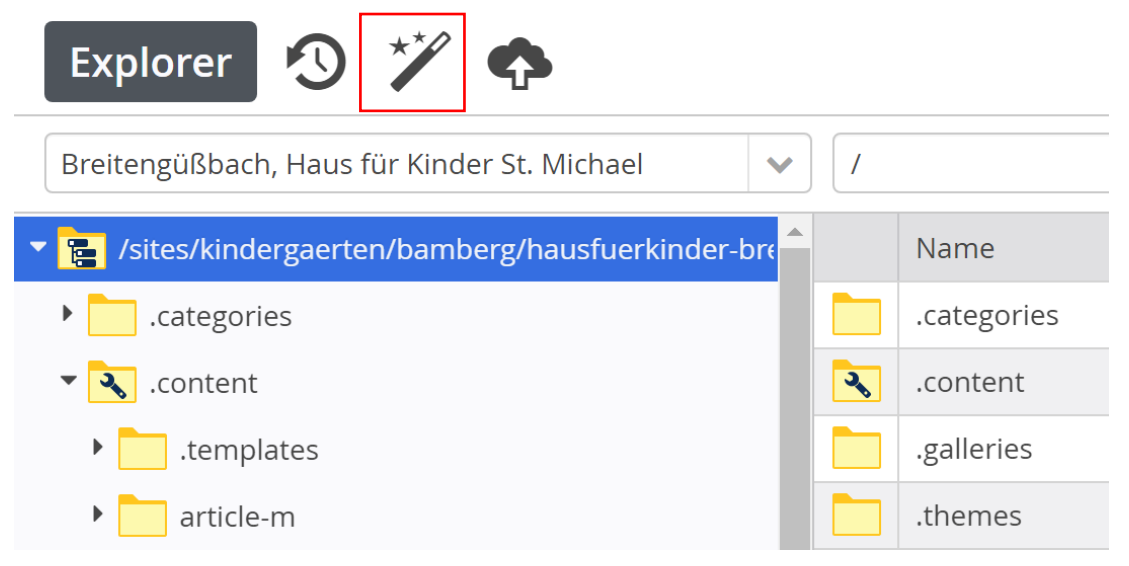

Es zeigt sich dieser Dialog.

| Basistypen                                     | ~ | Standardablageort verwender                             |
|------------------------------------------------|---|---------------------------------------------------------|
| Basistypen<br>Inhaltselemente                  |   | erverzeichnisse enthalten. Sie sind nützlich, um die Da |
| Fortgeschrittene Elemente<br>Template-Elemente |   | verden, statische Informationen oder Konfigurationen    |
| Ordner<br>Konfigurationen                      |   | benötigt, dynamische Seiten in OpenCms zu erstellen.    |
| Andere Typen<br>Alle                           |   | Elementen und Einstellungen, welche die Seite ausma     |

Wählen Sie aus dem Dropdown links oben den Eintrag "Fortgeschrittene Elemente" aus. Die Ansicht ändert sich zu diesem Aussehen:

Klicken Sie auf den Balken für "**Newsletter-Konfiguration**".

| ort | geschrittene Elemente 🔹 🕑 Standardablageort verwenden                 |
|-----|-----------------------------------------------------------------------|
| 2   | Liste<br>Erstellen in /.content/list-m                                |
| < > | Flexibler Inhalt<br>Erstellen in /.content/flexible-m                 |
| ¢   | Meta-Info<br>Erstellen in /.content/metainfo-m                        |
|     | Reiter / Akkordeon<br>Erstellen in /.content/tab-m                    |
|     | Formular<br>Erstellen in /.content/webform-m                          |
| ħ   | Navigation<br>Erstellen in /.content/navigation-m                     |
|     | Sitemap<br>Erstellen in /.content/sitemap-m                           |
| *   | Shariff Social Media<br>Erstellen in /.content/shariff-m              |
| Ġ   | Google Kalender<br>Erstellen in /.content/googlecalendar-m            |
| ۵   | Newsletter-Mailing<br>Erstellen in /.content/newslettermailing-m      |
| ŋ   | Newsletter-Konfiguration<br>Erstellen in /.content/newsletterconfig-m |
| Ö   | Dynamische Funktion<br>Erstellen in /.content/function_config         |
|     | Modellgruppe<br>Erstellen in /.content/modelgroup                     |

Es zeigt sich dieser Dialog.

| Einfach                                                                                                    | Individuell | Gemeinsam |                                             |    | ×         |  |  |  |
|----------------------------------------------------------------------------------------------------|-------------|-----------|---------------------------------------------|----|-----------|--|--|--|
| sites/kindergaerten/bamberg/hausfuerkinder-breitenguessbach/.content/newsletterconfig-m/newsletter-config-00001.xml |             |           |                                             |    |           |  |  |  |
| Dateiname                                                                                                    |             | r         | newsletter-config-00001.xml                 |    |           |  |  |  |
| Title                                                                                                    |             |           | Breitengüßbach, Haus für Kinder St. Michael |    | 0         |  |  |  |
| Description                                                                                                    |             |           |                                             |    |           |  |  |  |
| Navigation Te                                                                                                    | ext         |           |                                             |    |           |  |  |  |
| Navigation In                                                                                                    | fo          |           |                                             |    |           |  |  |  |
| Apollo Theme                                                                                                    | e CSS       |           |                                             |    |           |  |  |  |
| Keywords                                                                                                    |             |           |                                             |    |           |  |  |  |
|                                                                                                    |             |           |                                             | ОК | Abbrechen |  |  |  |

Bestätigen Sie den Dialog mit der "OK-Taste". Das System springt jetzt automatisch zu dem richtigen Ordner, der gerade neu angelegt wurde.

| Explorer 🧐 🏏 🏠                                      |     |                                |   |                                              |                          |  |
|-----------------------------------------------------|-----|--------------------------------|---|----------------------------------------------|--------------------------|--|
| Breitengüßbach, Haus für Kinder St. Michael 🗸       | /.c | /.content/ newsletterconfig-m/ |   |                                              |                          |  |
| - 🚡 /sites/kindergaerten/bamberg/hausfuerkinder-bre |     | Name                           | * | Titel                                        | Тур                      |  |
| •categories                                         | 5   | newsletter-config-00001.xml    |   | Newsletter Haus fuer Kinder Breitenguessbach | Newsletter-Konfiguration |  |
| - Content                                           |     |                                |   |                                              |                          |  |
| • 📩 .templates                                      |     |                                |   |                                              |                          |  |
| • 📩 article-m                                       |     |                                |   |                                              |                          |  |
| Contact-m                                           |     |                                |   |                                              |                          |  |
| ▶ decoy-m                                           |     |                                |   |                                              |                          |  |

## 2.2.2 Bearbeiten der Konfigurationsdatei

Die Konfigurationsdatei muss jetzt bearbeitet werden. Klicken Sie dazu auf den Button vor dem Dateinamen.

| Explorer 🕙 🏏 🛧                              |                                   |
|---------------------------------------------|-----------------------------------|
| Breitengüßbach, Haus für Kinder St. Michael | ✓ / .content/ newsletterconfig-m/ |
| hausfuerkinder-breitenguessbach             | Name                              |
| •categories                                 | newsletter-config-00001.xml       |
| - 🔍 .content                                |                                   |
| •templates                                  |                                   |

Wählen Sie aus dem Kontextmenü, das sich einblendet, den Befehl "Bearbeiten" aus.

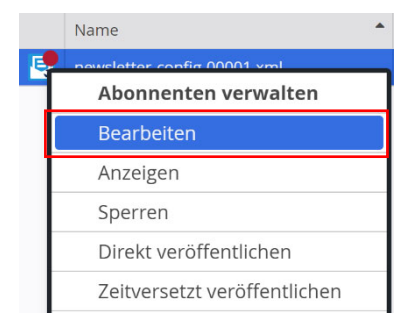

#### 2.2.2.1 Reiter "Allgemein"

In dem neuen Fenster geben Sie als erstes den Titel ein.

| Inhalt | 9 |  | • |                                                                                                    | Deu |
|--------|---|--|---|----------------------------------------------------------------------------------------------------|-----|
|        |   |  |   | Newsletter Haus fuer Kinder Breitenguessbach           /.content/newsletterconfig-m/newsletter-config-00001.xml [de] |     |
|        |   |  |   | Allgemein E-Mail-Einstellungen Weiterleitungen Link-Anpassungen                                                      |     |
|        |   |  |   | Newsletter Haus für Kinder Breitengüßbach                                                                            |     |

Unter Organisationseinheit wählen Sie nun den Newsletter aus:

| Organisationseinheit                                                                                                    |
|----------------------------------------------------------------------------------------------------|
| Bitte wählen Sie eine Organisationseinheit aus.                                                                                |
| Newsletter Berufe der Kirche (/berufederkirche-bamberg/nl newsletter berufe der kirche/)                                       |
| Newsletter Haus fuer Kinder Breitenguessbach (/hausfuerkinder-breitenguessbach/nl_newsletter_hausfuerkinder_breitenguessbach/) |
| Newsletter des Kindergartens Memmelsdorf (/kindergarten-memmelsdorf/nl_newsletter_kita_memmelsdorf/)                           |
| Newsletter OU (Alkacon Demo) (/nl_newsletters/)                                                                                |
| Newsletter Schulungsweb 01 (/schulungsweb01/nl_newsletter_schulungsweb_1/)                                                     |
| Bitte wählen Sie eine Organisationseinheit aus.                                                                                |
|                                                                                                    |

Im vorliegenden Fall ist der zweite Eintrag "Newsletter Haus für Kinder Breitenguessbach …" der richtige.

Organisationseinheit

Newsletter Haus fuer Kinder Breitenguessbach (/hausfuerkinder-breitenguessbach/nl\_newsletter\_hausfuerkinder\_breitenguessbach/) 
Newsletter Haus fuer Kinder Breitenguessbach (/hausfuerkinder-breitenguessbach/nl\_newsletter\_hausfuerkinder\_breitenguessbach/)

Vergeben Sie jetzt der Nutzergruppe dieser Organisationseinheit die Rechte Newsletter zu versenden. Suchen Sie dazu unter **Nutzergruppe mit Senderechten** den entsprechenden Träger:

| Gruppe oder Benutzer auswählen |                |                                                                                                    |  |  |
|--------------------------------|----------------|----------------------------------------------------------------------------------------------------|--|--|
| Grup                           | pe 🗸 🗸         | Breite                                                                                                    |  |  |
|                                | Name           | Newsletter Haus fuer Kinder Breitenguessbach (/bausfuerkinder-breitenguessbach/nl_newsletter_bausfuerkinder_breitenguessbach/)                                                      |  |  |
| <u>\$</u>                      | Guests         | Breitengüßbach, Haus für Kinder St. Michael [/sites/kindergaerten/bamberg/hausfuerkinder-breitenguessbach/] (/hausfuerkinder-breitenguessbach/] (/hausfuerkinder-breitenguessbach/] |  |  |
| 1                              | Administrators | Gruppe der Administratoren                                                                                                    |  |  |
| 1                              | Users          | Gruppe der Benutzer                                                                                                    |  |  |

**WICHTIG:** Wählen Sie hier **NICHT** den Newsletter, sondern die Organisationseinheit aus. Hier bekommen dann alle User das Recht den Newsletter zu versenden. Klicken Sie dazu auf den Eintrag "User".

| Gruppe oder Benutzer auswählen |                                                                 |       |  |  |                   |
|--------------------------------|-----------------------------------------------------------------|-------|--|--|-------------------|
|                                | Gruppe V Breitengüßbach, Haus für Kinder St. Michael [/sites/ v |       |  |  |                   |
|                                |                                                                 | Name  |  |  | Beschreibung      |
|                                | 1                                                               | Users |  |  | Gruppe der Benutz |

Der Dialog schließt sich von allein.

Nun müssen Sie noch einstellen, dass alle **Administratoren der Haupteinheit** auch einen Newsletter versenden können. Klicken Sie dazu auf die Zielscheibe bei **Nutzergruppe mit Senderechten** und anschließend auf das +.

| Organisationseinheit                                                                                |                                |
|----------------------------------------------------------------------------------------------------|--------------------------------|
| Newsletter Haus fuer Kinder Breitenguessbach (/hausfuerkinder-breitenguessbach/nl_newsletter_hausfu | uerkinder_breitenguessbach/) 🕨 |
| Nutzergruppe mit Senderechten                                                                       | ×+1                            |
| hausfuerkinder-breitenguessbach/Users                                                               | Nutzergruppe mit Senderechten  |

Es blendet sich eine neue Zeile "Nutzergruppe mit Senderrechten" ein.

| Nutzergruppe mit Senderechten         | $\odot$ |
|---------------------------------------|---------|
| hausfuerkinder-breitenguessbach/Users |         |
| Nutzergruppe mit Senderechten         |         |
|                                       |         |

Klicken Sie wieder auf das Ordner-Symbol, um den Dialog für die Nutzergruppen-Zuweisung zu öffnen.

| Gruppe oder Benutzer auswählen       |                |                            |  |  |
|--------------------------------------|----------------|----------------------------|--|--|
| Gruppe 🖌 Hauptorganisationseinheit 🗸 |                |                            |  |  |
|                                      | Name           | Beschreibung               |  |  |
| <u>_</u>                             | Guests         | Gruppe der Gastbenutzer    |  |  |
| 2                                    | Administrators | Gruppe der Administratoren |  |  |
| 1                                    | Users          | Gruppe der Benutzer        |  |  |

Wählen Sie aus der Site "Hauptorganisationseinheit" die "Administrators" (Gruppe der Administratoren) aus.

Damit können alle Systemadministratoren im Notfall aushelfen. Das Fenster schaut nun wie folgt aus:

| Newsletter Haus für Kinder Breitengüßbach<br>/.content/newsletterconfig-m/newsletter-config-00001.» | ml [de]                                                              |
|----------------------------------------------------------------------------------------------------|----------------------------------------------------------------------|
| Allgemein E-Mail-Einstellungen Weiterleitungen Link-Anpas                                           | sungen                                                               |
| Titel                                                                                               |                                                                      |
| Newsletter Haus für Kinder Breitengüßbach                                                           |                                                                      |
| Beschreibung                                                                                        |                                                                      |
| Organisationseinheit                                                                                |                                                                      |
| Newsletter Haus fuer Kinder Breitenguessbach (/hausfuerkinde                                        | r-breitenguessbach/nl_newsletter_hausfuerkinder_breitenguessbach/) > |
| Nutzergruppe mit Senderechten                                                                       | $\odot$                                                              |
| hausfuerkinder-breitenguessbach/Users                                                               |                                                                      |
| Nutzergruppe mit Senderechten                                                                       | $\odot$                                                              |
| Administrators                                                                                      |                                                                      |

### 2.2.2.2 Reiter "E-Mail-Einstellungen"

Wechseln Sie nun in den Reiter E-Mail Einstellungen.

Newsletter Haus für Kinder Breitengüßbach /.content/newsletterconfig-m/newsletter-config-00001.xml [de]

| Allgemein E-Mail-Einstellungen            |  | Weiterleitungen | Link-Anpassungen |  |
|-------------------------------------------|--|-----------------|------------------|--|
| Titel                                     |  |                 |                  |  |
| Newsletter Haus für Kinder Breitengüßbach |  |                 |                  |  |
| Beschreibung                              |  |                 |                  |  |

Hier müssen Vorgaben für den Newsletter definiert werden.

| Newsletter Haus für Kinder Breitengüßbach         /.content/newsletterconfig-m/newsletter-config-00001.xml [de] |                                                                 |                                             |  |  |  |
|----------------------------------------------------------------------------------------------------|-----------------------------------------------------------------|---------------------------------------------|--|--|--|
| Allgemein E-Mail-Einstellungen                                                                                  | Allgemein E-Mail-Einstellungen Weiterleitungen Link-Anpassungen |                                             |  |  |  |
| Versender                                                                                                    |                                                                 |                                             |  |  |  |
| E-Mail-Adresse                                                                                                  | noreply@k                                                       | kirche-bamberg.de                           |  |  |  |
| Name                                                                                                    | Newsletter                                                      | Newsletter Haus für Kinder Breitengüßbach 📀 |  |  |  |
| Kopfbereich der E-Mail                                                                                          |                                                                 |                                             |  |  |  |
| Text über Bild                                                                                                  | Newsletter Haus für Kinder Breitengüßbach 🖋                     |                                             |  |  |  |

• Sie müssen hier eine E-Mail einrichten, mit der der Newsletter verschickt wird. Es kann eine erfundene E-Mail **noreply@kirche-bamberg.de** genommen werden.

O Vergeben Sie anschließend den Namen des Versenders.

• In dem Feld **Text über Bild** unter **Kopfbereich der E-Mail** geben Sie die Überschrift ein, die über dem Newsletter angezeigt werden soll.

• In dem Reiter **Text über Bild** unter **Fußbereich der E-Mail** geben Sie das Impressum an. Verlinken Sie das Impressum direkt mit dem Impressum auf der Homepage. Nun schaut das Fenster folgendermaßen aus:

| Fußbereich der E-Mail |             |     |
|-----------------------|-------------|-----|
| Text über Bild        | Impressum 4 | ्र  |
| Bild                  |             | ¢ 🗋 |
| Text neben Bild       |             |     |
|                       |             |     |
| Text unter Bild       |             |     |

Alles andere ist **optional**. Wenn es Probleme mit dem Newsletter gibt, ist es oft hilfreich in der Organisationseinheit zu schauen, ob die richtige Einheit zugeordnet ist.

### 2.2.3 Veröffentlichen der Datei

Klicken Sie das Veröffentlichen-Symbol an, das Sie links oben neben dem Text "Inhalt" finden.

| Inhalt 🧐 📑 🖬 🦘 | *                                                           |           |
|----------------|-------------------------------------------------------------|-----------|
|                | Ausgabe-Template<br>Fußbereich der E-Mail<br>Text über Bild | Impressum |

Nun können Sie die Newsletter-Konfiguration veröffentlichen:

| Veroffentlichen                                                                                       |                           |         |                | ×         |  |  |  |  |
|----------------------------------------------------------------------------------------------------|---------------------------|---------|----------------|-----------|--|--|--|--|
| ☑ Auswahl: Alle                                                                                       | Workflow: Veröffentlichen | Auswahl | Meine Änderur  | ngen 🕨    |  |  |  |  |
| Sitzung vom 6.07.2020 um 23:59                                                                        |                           |         |                |           |  |  |  |  |
| Newsletter Haus für Kinder Breitengüßbach<br>/.content/newsletterconfig-m/newsletter-config-00001.xml |                           |         |                |           |  |  |  |  |
| ☑ Mit zugehörigen Dateien                                                                             |                           |         |                |           |  |  |  |  |
| 🗌 Mit Verknüpfungen                                                                                   |                           |         |                |           |  |  |  |  |
|                                                                                                    |                           | Ve      | eröffentlichen | Abbrechen |  |  |  |  |

Achten Sie darauf, dass Sie im Auswahl-Fenster "Meine Änderungen" ausgewählt haben. Nach dem Klick auf **Veröffentlichen** öffnet sich folgendes Fenster:

| Veröffentlichen - 1 Probleme                                                                              |           | ×      |
|----------------------------------------------------------------------------------------------------|-----------|--------|
| Die folgenden Links werden ungültig:                                                                      |           |        |
| Newsletter Haus fuer Kinder Breitenguessbach     /.content/newsletterconfig-m/newsletter-config-00001.xml |           | ▲      |
| Newsletter Haus fuer Kinder Breitenguessbach                                                              |           |        |
| /.categories/_newsletters_/9f0d19af-b6d0-11ea-b53a-0242ac11002b_de/                                       |           |        |
|                                                                                                    |           |        |
| Veröffentlichen                                                                                           | Abbrechen | Zurück |

Man kann hier einen weiteren Ordner sehen, bei dem es sich um eine Kategorie handelt. Für jeden Newsletter wird eine solche angelegt, was im Falle von mehreren Newslettern wichtig ist.

Hier kann dann über Kategorien gesteuert werden, welches Newsletter-Archiv aufgerufen wird. Die Kategorien sind also nur dann wichtig, wenn Sie **mehrere Newsletter** verwalten. Klicken Sie nun ein zweites Mal auf **Veröffentlichen.** 

Unter .categories im Explorer finden Sie den neu angelegten Newsletter. Wenn hier Namensänderungen vorgenommen werden, müssen diese **sofort** veröffentlicht werden.

| Explorer 🧐 🏏 🏠                                               |  | 0               | OpenCms         |  |  |  |
|--------------------------------------------------------------|--|-----------------|-----------------|--|--|--|
| Breitengüßbach, Haus für Kinder St. Michael 💉 🗸 .categories/ |  |                 |                 |  |  |  |
| Files/kindergaerten/bamberg/hausfuerkinder-bre               |  | Name            | Titel           |  |  |  |
| .categories                                                  |  | _newsletters_   | Newsletter      |  |  |  |
| ✓                                                            |  | downloads       | Downloads       |  |  |  |
| 9f0d19af-b6d0-11ea-b53a-0242ac11002b_c                       |  | medien          | Medien          |  |  |  |
| • 📩 downloads                                                |  | veranstaltungen | Veranstaltungen |  |  |  |

Ein Klick auf den Ordner "\_newsletters\_" führt sie zu den Newsletter-Kategorien.

| Explorer 🧐 🏏 🛧                                                              |          | Q                                      | OpenCms                                   |  |  |  |
|-----------------------------------------------------------------------------|----------|----------------------------------------|-------------------------------------------|--|--|--|
| Breitengüßbach, Haus für Kinder St. Michael 🗸 / .categories/ _newsletters_/ |          |                                        |                                           |  |  |  |
| /sites/kindergaerten/bamberg/hausfuerkinder-bre                             | <b>^</b> | Name                                   | Titel                                     |  |  |  |
| - categories                                                                |          | 9f0d19af-b6d0-11ea-b53a-0242ac11002b_d | Newsletter Haus für Kinder Breitengüßbach |  |  |  |
| ▼                                                                           |          |                                        |                                           |  |  |  |
| ▶9f0d19af-b6d0-11ea-b53a-0242ac11002b_¢                                     |          |                                        |                                           |  |  |  |

# 3 Einbau des Newsletters auf eine Seite

## 3.1 Hinzufügen der Seite in die Sitemap

Wechseln Sie über das Schnellstart-Symbol ("Rakete") in die Sitemap.

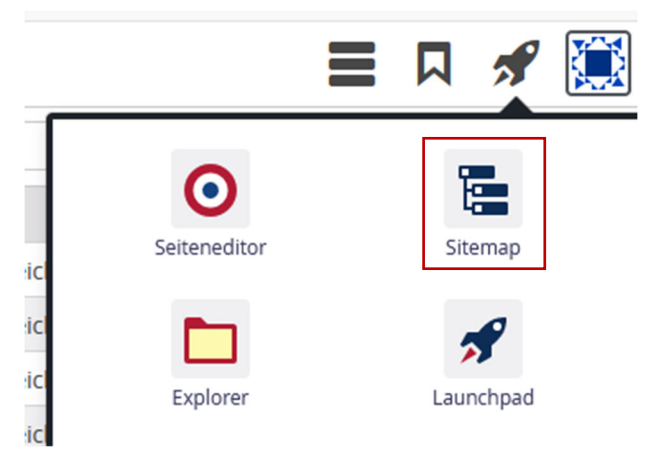

Bestimmen Sie in der Sitemap den Platz (zum Beispiel durch Öffnen eines Ordners), an dem der Newsletter erscheinen soll. Im vorliegenden Beispiel soll die Möglichkeit einer Newsletteranmeldung im Ordner "Kontakt" erfolgen.

| 😰 E-Mail – eckert@erzbistum-bam: 🗙 🔇 OpenCms - Sit                                    | temap: Breitengüß: x +                                                                                                    | - 0                            | ×          |
|---------------------------------------------------------------------------------------|----------------------------------------------------------------------------------------------------|--------------------------------|------------|
| $\leftrightarrow$ $\rightarrow$ C $\triangle$ $\triangleq$ opencms.erzbistum-bamberg. | .de/system/workplace/commons/sitemap.jsp?path=/                                                                                                    | 🖈 🙂 👀 💹 O 🛪 🗊 🧲                |            |
| 🔢 Apps 📙 cms 📙 E-Mail 📒 Projekte 📃 Rankin                                             | ng 📙 shopping 📙 sport 📒 music 📑 finanzen 📑 kinder 📑 PGR-Wahl 📑 software 📑 Rechnungen 📑 schulungen 📑 Datenschutz                                                                                                    | z 📃 Domberg 🛄 fluge 🛄 Freizeit |            |
| Sitemap \land 📋 🏏 🔚                                                                   | <b>ODDENCMS</b>                                                                                                    | = 🖋 🕻                          | <b>§</b> ^ |
|                                                                                       | chael Breitengüßbach!<br>ps://kindergarten-breitenguessbach.de/ [de]                                                                                                    |                                | ł          |
|                                                                                       |                                                                                                    |                                |            |
|                                                                                       | Personal     /personal     /personal |                                |            |
|                                                                                       |                                                                                                    |                                |            |

Klicken Sie auf den Zauberstab links oben.

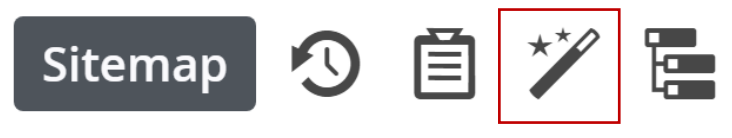

Es erscheint der unten stehende Dialog. Wählen Sie auf dem Reiter "Containerseiten" die Vorlage aus, die die Basis für die Newsletterseite liefern soll und ziehen Sie sie über das "9-Punkte-Symbol" …

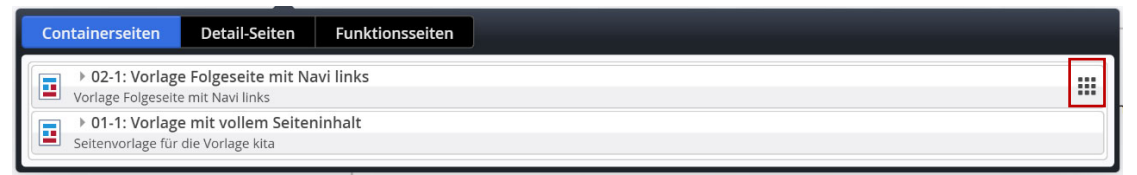

...an die entsprechende Stelle in der Sitemap.

| Ð | Kontakt<br>/kontakt/                     |  |
|---|------------------------------------------|--|
|   | Haus für Kinder /kontakt/hausfuerkinder/ |  |
|   | page     /kontakt/page/                  |  |

Vergeben Sie der Seite dann den Titel "Newsletter" und bestätigen Sie Ihre Eingabe über die "OK-Taste".

|    | Kontakt                  |
|----|--------------------------|
| /k | ontakt/                  |
|    | Haus für Kinder          |
|    | /kontakt/hausfuerkinder/ |
|    | Newsletter               |
|    | /kontakt/page/           |

Klicken Sie auf das Symbol vor dem "Seitennamen" doppelt, um in den Seiteneditor zu wechseln.

## 3.2 Konfiguration der Seiteneigenschaften

Bewegen Sie die Maus auf die Zielscheibe im rechten Bereich und aktivieren Sie den erscheinenden Stift.

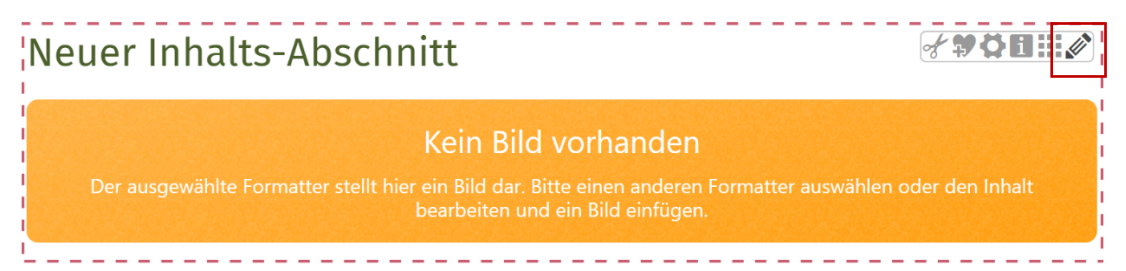

Vergeben Sie für die Seite den Newsletter-Titel:

| /.content/section | ewsletter<br>-m/cs_00005.xml [de] |  |  |   |
|-------------------|-----------------------------------|--|--|---|
| Titel             |                                   |  |  |   |
| Newsletter        |                                   |  |  |   |
| Text              |                                   |  |  |   |
|                   |                                   |  |  |   |
|                   |                                   |  |  |   |
|                   |                                   |  |  |   |
|                   |                                   |  |  |   |
| Bild              |                                   |  |  | + |
| Bild<br>Link      |                                   |  |  | + |

Jetzt müssen Sie noch den Link auf die .config Datei setzen. Fügen Sie der Seite einen Link durch Klicken auf das Plus-Symbol auf Höhe des Worts "Link" hinzu.

| Bild          | A   |
|---------------|-----|
| Bildpfad      | ¢ 🗋 |
| Titel         |     |
| Copyright     |     |
| Link          |     |
| Galerie-Titel |     |
|               |     |

Öffnen Sie die Ordnerstruktur durch Klick auf das Ordnersymbol:

| Link                    | A |
|-------------------------|---|
| Text                    |   |
| Ziel                    |   |
| In neuem Fenster öffnen |   |

Wechseln Sie in dem erscheinenden Dialog in den Reiter **Typen** und klicken Sie anschließend auf **Newsletter Konfiguration:** 

| Si | tema                                                                                                    | ip Typen                               | Galerien                              | Kategorien            | Verzeichnisse             | Erweitert           | Er           | rgebnisse      |                             |          | × |
|----|----------------------------------------------------------------------------------------------------|----------------------------------------|---------------------------------------|-----------------------|---------------------------|---------------------|--------------|----------------|-----------------------------|----------|---|
|    | Syster                                                                                                    | ntypen anzeigen                        | Suche                                 |                       | O,                        |                     |              |                |                             |          |   |
|    | En Artikel<br>Ein Artikel für Nachrichten oder Blogs, bestehend aus mehreren Absätzen mit optionalen Bildern, Autor, Datum und Kategorien. |                                        |                                       |                       |                           |                     |              |                |                             |          |   |
|    | Veranstaltung<br>Eine Veranstaltung, ein Termin oder eine Konferenz mit Zeit- und Datumsinformationen.                                     |                                        |                                       |                       |                           |                     |              |                |                             |          |   |
|    | Å                                                                                                    | Gottesdienst<br>Ein Gottesdienst ka    | ann zur Anzeige i                     | n einem Kalender o    | der einer Liste mit Gotte | esdiensten verwen   | ndet werder  | n.             |                             |          |   |
|    |                                                                                                    | Bilderserie<br>Eine animierte Seri     | e von Bildern mi                      | Vorschau und opti     | onaler Vollbild-Darstellu | ing.                |              |                |                             |          |   |
|    | 5                                                                                                    | Medien<br>Webbasierte Medie            | en-Einbindungen                       | wie z.B. YouTube Vi   | deos.                     |                     |              |                |                             |          |   |
|    | P                                                                                                    | Newsletter-Mail<br>Mailing welches an  | l <b>ing</b><br>die Abonnenten        | eines Newsletters v   | versendet wird.           |                     |              |                |                             |          |   |
|    | 5                                                                                                    | Newsletter-Kon<br>Grundkonfiguration   | <b>figuration</b><br>n für einen News | letter, erzeugt auch  | das Formular zur Anme     | eldung.             |              |                |                             |          |   |
|    |                                                                                                    | Container-Seite<br>Speichert die Anore | dnung von Inhalt                      | s-Elementen und Ei    | nstellungen, welche die   | Seite ausmachen.    |              |                |                             |          |   |
|    | 01<br>10                                                                                                    | Binärdatei<br>Eine Binärdatei.         |                                       |                       |                           |                     |              |                |                             |          |   |
|    |                                                                                                    | Bild<br>Ein Bild.                      |                                       |                       |                           |                     |              |                |                             |          |   |
|    |                                                                                                    | Textdatei<br>Eine Textdatei kann       | n dazu verwende                       | t werden, statische l | nformationen oder Kor     | nfigurationen zu sp | oeichern. In | i einem Websei | ten Kontext kann beispielsv | veise CS |   |

#### Es öffnet sich folgendes Fenster:

| Sitemap                                                                                     | Typen        | Galerien      | Kategorien     | Verzeichnisse | Erweitert | Ergebnisse | ×                   |
|---------------------------------------------------------------------------------------------|--------------|---------------|----------------|---------------|-----------|------------|---------------------|
| Typ: Newslet                                                                                | ter-Konfigur | ation × Sprac | che: Deutsch × |               |           |            | \$                  |
| Datum absteigend 1 von 1 Ergebnissen                                                        |              |               |                |               |           |            | 1 von 1 Ergebnissen |
| ▶ Newsletter Haus fuer Kinder Breitenguessbach         juergen.eckert / 25.06.2020 13:14:35 |              |               |                |               |           |            |                     |
|                                                                                             |              |               |                |               |           |            | ОК                  |

Klicken Sie auf den **Haken** bei Ihrem Newsletter. Der Link wird in die Seitenkonfiguration übernommen.

| Link                    |                                                                                     | A |
|-------------------------|-------------------------------------------------------------------------------------|---|
| Text                    |                                                                                     |   |
| Ziel                    | /.content/newsletterconfig-m/newsletter-config-00001.xml                            |   |
|                         | ▶ Newsletter Haus für Kinder Breitengüßbach<br>juergen.eckert / 06.07.2020 23:59:15 |   |
| In neuem Fenster öffnen |                                                                                     |   |

Geben Sie unter **Link-Text** den Text "zur Newsletter-Anmeldung" ein. Das Fenster schaut dann wie folgt aus:

| Newsletter: Newsletter<br>/.content/section-m/cs_00005.x | ml [de]                                                                              |   |
|----------------------------------------------------------|--------------------------------------------------------------------------------------|---|
| Titel                                                    |                                                                                      |   |
| Newsletter                                               |                                                                                      |   |
| Text                                                     |                                                                                      | A |
| Aktuelles aus der Kita.                                  |                                                                                      |   |
| Bild                                                     |                                                                                      | + |
| Link                                                     |                                                                                      | A |
| Text                                                     | zur Newsletter-Anmeldung                                                             |   |
| Ziel                                                     | /.content/newsletterconfig-m/newsletter-config-00001.xml                             |   |
|                                                          | Newsletter Haus fuer Kinder Breitenguessbach<br>juergen.eckert / 25.06.2020 13:14:35 |   |
| In neuem Fenster öffnen                                  |                                                                                      |   |
| Galerie-Titel                                            |                                                                                      |   |

Speichern und Schließen Sie das Fenster.

| Inhalt 🔊 📑 🖬 🦘 | A                                                               |
|----------------|-----------------------------------------------------------------|
|                | Newsletter: Newsletter<br>/.content/section-m/cs_00005.xml [de] |
|                | <b>Titel</b><br>Newsletter                                      |
|                | Text       Aktuelles aus der Kita.                              |

Sie können jetzt die Darstellung des Newsletter-Buttons über das Zahnrad anpassen. Auch können Sie über die Formatter-Eigenschaften dafür sorgen, dass kein Bild-Container auf der Seite gezeigt wird.

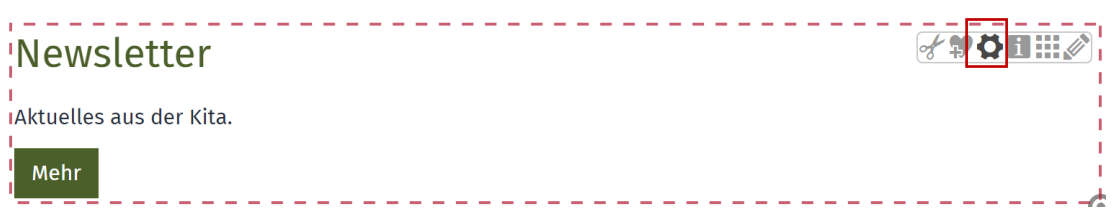

Abschließend können Sie die Seite wie gewohnt veröffentlichen.

# 4 Bau der Detailseiten

## 4.1 Newsletter- Mailing-Type-Detail-Seite

Wechseln Sie wieder über das Schnellstart-Symbol in die Sitemap.

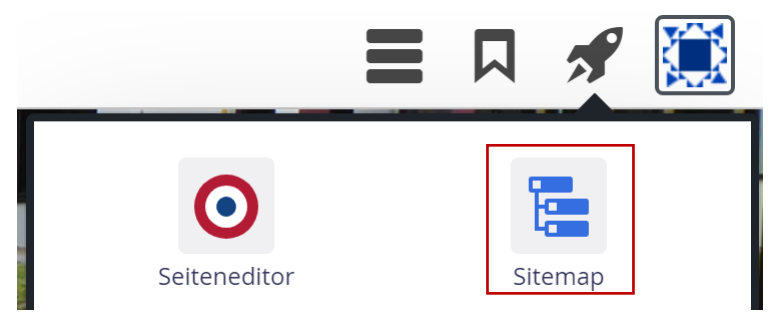

Unter dem Newsletter brauchen Sie zum einen die **Newsletter- Mailing-Type-Detail-Seite**. Die Komponente finden Sie durch einen Klick auf das Zauberstab-Symbol und einen Wechsel auf den Reiter "Detailseiten".

| Sitemap 🗿 📋 🏏 🔚                                                                                                    |                 |
|----------------------------------------------------------------------------------------------------|-----------------|
| Containerseiten Detail-Seiten Funktionsseiten                                                                                                    |                 |
| 'Default' Typ-Detail-Seite     The default detail page will be used to display detail contents or functions.                                                                                    |                 |
| Yartikel' Typ-Detail-Seite Ein Artikel für Nachrichten oder Blogs, bestehend aus mehreren Absätzen mit optionalen Bildern, Autor, Datum und Kategorien.                                         |                 |
| E 'Lockvogel' Typ-Detail-Seite<br>Kann in Listen verwendet werden um Lockvogel-Links auf beliebige Seiten zu erzeugen.                                                                          |                 |
| 'Veranstaltung' Typ-Detail-Seite<br>Eine Veranstaltung, ein Termin oder eine Konferenz mit Zeit- und Datumsinformationen.                                                                       |                 |
| <b>Cottesdienst' Typ-Detail-Seite</b><br>Ein Gottesdienst kann zur Anzeige in einem Kalender oder einer Liste mit Gottesdiensten verwendet werden.                                              |                 |
| Bilderserie' Typ-Detail-Seite<br>Eine animierte Serie von Bildern mit Vorschau und optionaler Vollbild-Darstellung,                                                                             |                 |
| Medien' Typ-Detail-Seite<br>Webbasierte Medien-Einbindungen wie z.B. YouTube Videos.                                                                                                    |                 |
| C Kontakt-Information' Typ-Detail-Seite<br>Detaillierte Kontakt-Informationen für eine Person, Organisation oder Firma.                                                                         |                 |
| Point Of Interest (POI)' Typ-Detail-Seite<br>Ein Point Of Interest (POI) mit Adressinformationen.                                                                                               |                 |
| Paq-Eintrag' Typ-Detail-Seite<br>Eine häufig gestellte Frage / Antwort mit Text, optionalem Bild und Link.                                                                                      |                 |
| Stellenausschreibung' Typ-Detail-Seite<br>Eine Stellenausschreibung mit Bild, Unternehmensinformation und Kategorien.                                                                           |                 |
| Formular' Typ-Detail-Seite<br>Ein konfigurierbares Formular, dessen Daten in einer E-Mail versendet werden.                                                                                     |                 |
| Formulardaten' Typ-Detail-Seite<br>Datensatz eines Formulars welcher heim Absenden eines Formulars automatisch erstellt wird.                                                                   |                 |
| Provense Statistics (1997) Poetail-Seite<br>Mailing welches an die Abonnenten eines Newsletters versendet wird.                                                                                 |                 |
| Srundkonfiguration für einen Newsletter, erzeugt auch das Formular zur Anmeldung.                                                                                                    |                 |
| Konfiguration für Datenschutz-Bestimmungen' Typ-Detail-Seite<br>Texte und anderer Einstellungsmöglichkeiten für das Cookie-Banner, welches den Benutzer über seine Datenschutz-Rechte gemäß DSi | GVO informiert. |

Ziehen Sie die Komponente unter die Newsletter-Seite, in dem Sie das "9-Punkte-Icon" auf das Symbol vor dem Namen "Newsletter" ziehen.

Verstecken Sie die Datei in der Navigation, in dem Sie auf das Icon mit den drei Strichen auf Höhe der Datei klicken und den Befehl "Verstecke in der Navigation" auswählen.

| /suche/                           | Verstecke in Navigation |
|-----------------------------------|-------------------------|
| Nontakt                           | 0                       |
| /kontakt/                         | Aktualisieren           |
| 📻 🕨 Haus für Kinder               |                         |
| /kontakt/hausfuerkinder/          | Erweitert               |
| Newsletter                        | 1. 2 1                  |
| /kontakt/newsletter/              | Loschen                 |
| ► m-newsletter (*m-newsletter)    |                         |
| /kontakt/newsletter/m-newsletter/ | =                       |
| - Kontaktformular                 |                         |

## 4.2 Newsletter-Konfiguration Typ Detail-Seite

Nun fügen Sie noch die Komponente **Newsletter-Konfiguration Typ Detail-Seite** unter den Newsletter mit ein. Auch diese Komponente finden Sie ebenfalls über das Zauberstab-Icon auf dem Reiter "Details".

| Sitemap 🕙 📋 🏏 🔚                                                                                                    |                                    |
|----------------------------------------------------------------------------------------------------|------------------------------------|
| Containerseiten Detail-Seiten Funktionsseiten                                                                                                    |                                    |
| Lockvogel' Typ-Detail-Seite<br>Kann in Listen verwendet werden um Lockvogel-Links auf beliebige Seiten zu erzeugen.                                                         |                                    |
| Veranstaltung' Typ-Detail-Seite     Eine Veranstaltung, ein Termin oder eine Konferenz mit Zeit- und Datumsinformationen.                                                   |                                    |
| Gottesdienst' Typ-Detail-Seite<br>Ein Gottesdienst kann zur Anzeige in einem Kalender oder einer Liste mit Gottesdiensten verwendet werden.                                 |                                    |
| Bilderserie' Typ-Detail-Seite<br>Eine animierte Serie von Bildern mit Vorschau und optionaler Vollbild-Darstellung.                                                         |                                    |
| Medien' Typ-Detail-Seite<br>Webbasierte Medien-Einbindungen wie z.B. YouTube Videos.                                                                                        |                                    |
| Vontakt-Information' Typ-Detail-Seite<br>Detaillierte Kontakt-Informationen für eine Person, Organisation oder Firma.                                                       |                                    |
| Point Of Interest (POI)' Typ-Detail-Seite     Ein Point Of Interest (POI) mit Adressinformationen.                                                                          |                                    |
| 'FAQ-Eintrag' Typ-Detail-Seite     Eine häufig gestellte Frage / Antwort mit Text, optionalem Bild und Link.                                                                |                                    |
| Stellenausschreibung' Typ-Detail-Seite     Eine Stellenausschreibung mit Bild, Unternehmensinformation und Kategorien.                                                      |                                    |
| Formular' Typ-Detail-Seite<br>Ein konfigurierbares Formular, dessen Daten in einer E-Mail versendet werden.                                                                 |                                    |
| Formulardaten' Typ-Detail-Seite<br>Datensatz eines Formulars, welcher beim Absenden eines Formulars automatisch erstellt wird.                                              |                                    |
| 'Newsletter-Mailing' Typ-Detail-Seite     Malling welches an die Abonnenten eines Newsletters versendet wird.                                                               |                                    |
| (Newsletter-Konfiguration' Typ-Detail-Seite<br>Grundkonfiguration für einen Newsletter, erzeugt auch das Formular zur Anmeldung.                                            |                                    |
| Konfiguration für Datenschutz-Bestimmungen' Typ-Detail-Seite<br>Texte und anderer Einstellungsmöglichkeiten für das Cookle-Banner, welches den Benutzer über seine Datensch | utz-Rechte gemäß DSGVO Informiert. |

Verstecken Sie diese Komponente ebenfalls in der Navigation. Das Bild schaut nun folgendermaßen aus:

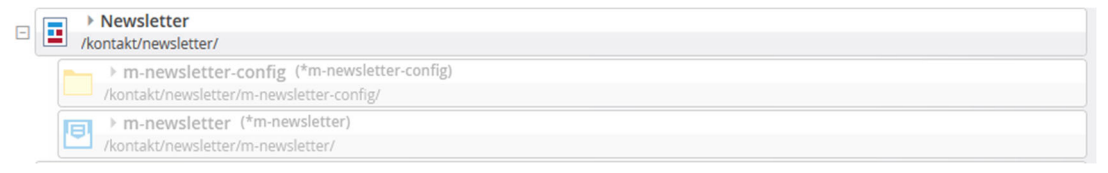

## 4.3 Detailseite "m-newsletter-config"

Durch einen Doppelklick auf das Symbol vor dem Dateinamen "m-newsletter-config" wechseln Sie in die Seiteneditor-Ansicht.

Schneiden Sie das Inhaltsabschnitt-Objekt aus, in dem Sie über die Zielscheibe rechts oben das Scheren-Symbol aktivieren.

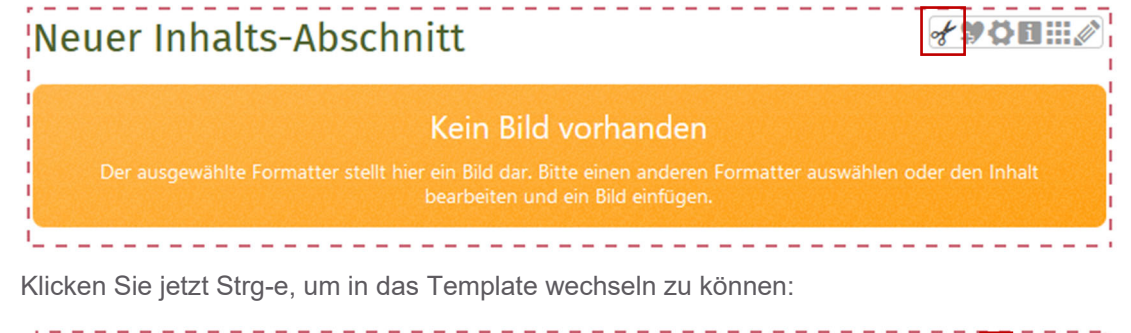

Leerer Container Row 1 Spalte (12 - Voll) - Maincol In: Layout-Bereich - Für: Element

Durch einen Klick auf das Zahnrad kommen Sie in das folgende Fenster:

| Element-Einstellungen                                                                                                    |                               |    | ×         |
|----------------------------------------------------------------------------------------------------|-------------------------------|----|-----------|
| <ul> <li>Row 1 Spalte (12 - Voll)<br/>/system/shared/mercury/temp</li> <li>Optionen für die Vorlage</li> <li>Dieses Element kopieren</li> </ul> | olate/layout-row/lr_00001.xml |    | III       |
| Einstellungen                                                                                                    |                               |    |           |
| Detail-Container Auswahl                                                                                                    | Kein Detail-Container         |    | • 🕜       |
|                                                                                                    |                               | _  |           |
|                                                                                                    |                               | ОК | Abbrechen |

Wählen Sie unter Detail-Container Auswahl "Hauptinhalt als Detailcontainer".

Um einen Zurück-Button mit einzubauen, aktivieren Sie das Zauberstab-Icon und wechseln auf den Reiter "Typen".

| Seite 🗿 📋 🏏 🖿 🚺 💋                                                                  | OD DEN CIMS |  |  |  |  |
|------------------------------------------------------------------------------------|-------------|--|--|--|--|
| Typen Kategorien Verzeichnisse Erweitert                                           | Ergebnisse  |  |  |  |  |
| Template-Elemente                                                                  | Suche       |  |  |  |  |
| Layout-Zeile<br>Erzeugt Zeilen, in die Inhalts-Elemente platziert werden können.   |             |  |  |  |  |
| Layout-Bereich     Erzeugt Bereiche, in die Layout-Zeilen platziert werden können. |             |  |  |  |  |
| Layout-Gruppe     Erzeugt Gruppen, in die Inhalts-Elemente platziert werden könne  | en.         |  |  |  |  |

Klicken Sie auf den Eintrag "Layout Zeile" und wählen Sie dort Row 1 Spalte (12 – Voll).

| Seite \land 📋 🏏 🖿 🖬 💋                      |                      |           |            |                       |  |
|--------------------------------------------|----------------------|-----------|------------|-----------------------|--|
| Typen Kategorier                           | Verzeichnisse        | Erweitert | Ergebnisse |                       |  |
| Typ: Layout-Zeile × Sprache: Deutsch ×     |                      |           |            |                       |  |
| Datum absteigend                           | •                    |           |            | 12 von 12 Ergebnissen |  |
| ► Row 1 Spalte (12<br>Admin / 06.12.2019 1 | 2 - Voll)<br>1:34:54 |           |            | ≡⊠:                   |  |

Ziehen Sie diese Komponente unter das bestehende Feld:

| Haus für Kinder |                                                                         | 0 |
|-----------------|-------------------------------------------------------------------------|---|
| Newsletter      |                                                                         |   |
| Kontaktformular | Row 1 Spatte (12 - Voli) - Maincol<br>In: Layout-Bereich - Für: Element |   |
| Sitemap         |                                                                         | 0 |
| Datenschutz     | Leerer Container                                                        |   |
| Impressum       | Row 1 Spalte (12 - Voll) - Maincol<br>in: Layout-Bereich - Für: Element |   |

Hier kann nun der Zurück-Button eingebunden werden. Entweder können Sie sich dazu einen bestehenden über den Favoriten-Link holen oder Sie bauen ihn selbst auf Basis eines Inhalts-Abschnitts.

| Anmeldung: Zurück-Butto<br>/.content/section-m/cs_00077. | on<br>‹ml [de]            |   |
|----------------------------------------------------------|---------------------------|---|
| Titel                                                    |                           |   |
| Zurück-Button                                            |                           |   |
| Text                                                     |                           |   |
| Bild                                                     |                           | + |
| Link                                                     |                           | A |
| Text                                                     | zurück                    |   |
| Ziel                                                     | javascript:history.back() |   |
|                                                          | Externer Link             |   |
| In neuem Fenster öffnen                                  | •                         |   |
| Galerie-Titel                                            |                           |   |

Die **Anmeldeseite** ist damit fertig. Sie können die Seite jetzt auch in der Sitemap umbenennen in Anmeldung:

| ٦ſ | > Newsletter                                   |
|----|------------------------------------------------|
| 9  | /kontakt/newsletter/                           |
|    | Anmeldung (*m-newsletter-config)               |
|    | Vkontakt/newsletter/m-newsletter-config-00001/ |

Die Mailing-Seite kann in **Online-Ansicht** umbenannt werden:

Online-Ansicht (\*m-newsletter) /kontakt/newsletter/m-newsletter/

## 4.4 Konfiguration der Online-Ansicht

Öffnen Sie die Seite **Online-Ansicht** im Explorer, in dem Sie in der Sitemap auf die Eigenschaften der Seiten ("Icon mit drei Strichen") klicken und aus dem Kontextmenü den Befehl "Explorer öffnen" auswählen.

| (herzonan)                                     | Seite öffnen        |
|------------------------------------------------|---------------------|
| Kindergarten                                   | Seite officia       |
| /kindergarten/                                 | Explorer öffnen     |
| Kinderkrippe                                   |                     |
| /kinderkrippe/                                 | Eigenschaften       |
| ► → Eltern                                     | Seite konjeren      |
| /eltern/                                       | Seite Köpieren      |
| Suche (*Search page)                           | Info                |
| Vsuche/                                        |                     |
| ► → Kontakt                                    | Seite erstellen     |
| /kontakt/                                      | Zeige in Navigation |
| Haus für Kinder                                |                     |
| kontakt/hausfuerkinder/                        | Aktualisieren       |
| Newsletter                                     |                     |
| /kontakt/newsletter/                           | Erweitert           |
| Anmeldung (*m-newsletter-config)               | Löschen             |
| /kontakt/newsletter/m-newsletter-config-00001/ | Loschen             |
| Online-Ansicht (*m-newsletter)                 |                     |
| /kontakt/newsletter/m-newsletter/              |                     |

Gehen Sie in die Eigenschaften der index.html:

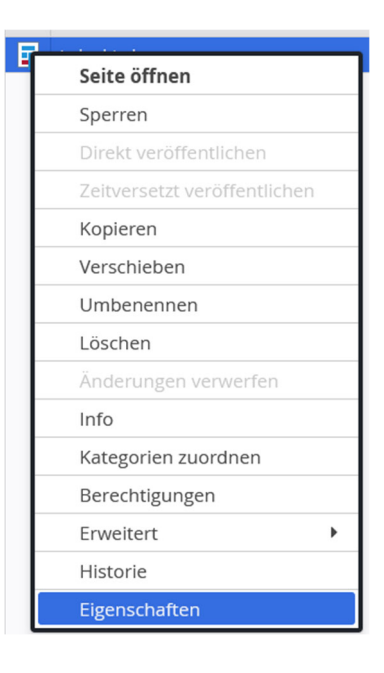

Wechseln Sie in den Reiter **Individuell** und scrollen Sie zum Feld **template.** An diese Stelle tragen Sie den folgenden Pfad ein (**WICHTIG**: Bei Apollo-Templates braucht man einen anderen Pfad):

/system/modules/alkacon.mercury.newsletter/templates/mercury-newsletter.jsp

| Einfach Individuell Gemeinsar | n                                                                                    | ×   |
|-------------------------------|--------------------------------------------------------------------------------------|-----|
|                               | · · · · · · · · · · · · · · · · · · ·                                                |     |
| apollo.title.suffix           | Haus für Kinder Breitengüßbach                                                       | 0   |
| bistum.name                   | bamberg                                                                              | 0   |
| default-file                  | ##navigation_level_folder##                                                          | 0   |
| direktorium.kirche            | bamberg                                                                              | 0   |
| google.apikey                 | AlzaSyDenGZoLySApf9xUUN-wnuKusMqXwnpoY4                                              | 0   |
| google.apikey.workplace       | AlzaSyDenGZoLySApf9xUUN-wnuKusMqXwnpoY4                                              | 0   |
| image.size                    | w:3000,h:2000                                                                        | 0   |
| locale                        | de,en                                                                                | 0   |
| mercury.privacy.policy        | privacy-policy.xml                                                                   | 0   |
| mercury.side.wide             | true                                                                                 | 0   |
| mercury.theme                 | /sites/kindergaerten/bamberg/hausfuerkinder-breitenguessbach/.themes/mercury.min.css | 0   |
| osm.apikey                    | 3KAJrA9DhwSXhU6kMLug                                                                 | 0   |
| piwik.id                      | 1262                                                                                 | 0   |
| piwik.url                     | https://analytics.kirche-bamberg.de/                                                 | 0   |
| template                      | /system/modules/alkacon.mercury.newsletter/templates/mercury-newsletter.jsp          | Ĵ   |
| - 🕞 Unbenutzte Eigenschaften  |                                                                                      |     |
| ð                             | OK Abbrec                                                                            | hen |
|                               |                                                                                      |     |

Veröffentlichen Sie nun alle Seiten. Denken Sie auch daran unter content die .config Datei zu veröffentlichen.

# 5 Testen des Newsletters

Zum Testen des Newsletters können Sie sich probeweise anmelden. Gehen Sie dazu auf die Seite **Newsletter** und klicken Sie auf **Zur Newsletter Anmeldung:** 

# Newsletter

Aktuelles aus der Kita.

zur Newsletter-Anmeldung

Es erscheint das folgende Fenster:

| Haus für Kinder | Newsletter Haus fuer Kinder Breitenguessbach                                                                                                    |
|-----------------|----------------------------------------------------------------------------------------------------|
| Newsletter      | Abonnenten verwalten                                                                                                    |
| Kontaktformular |                                                                                                    |
| Sitemap         | E-Mail                                                                                                    |
| Datenschutz     | Bitte geben Sie Ihre E-Mail-Adresse ein                                                                                                    |
| Impressum       | Einwilligung         Hiermit erteile ich meine Einwilligung in die Verarbeitung folgender Daten: E-Mail-Adresse.         Ich willige ein, dass künftig Newsletter-E-Mails an die angegebene E-Mail-Adresse versandt werden. Ich bin ebenfalls damit einverstanden, dass im Rahmen des Double-Opt-In-Verfahrens eine Bestätigungs-E-Mail an die E-Mail-Adresse versendet wird.         Die Verarbeitung der angegebenen E-Mail-Adresse verfolgt den Zweck, mir den Newsletter zuschicken zu können.         Anmelden       Abmelden |

Geben Sie hier Ihre E-Mail ein, setzen Sie den Haken bei der Checkbox. Klicken Sie abschließend auf "**Anmelden".** 

Folgende Meldung erscheint:

### Newsletter Haus fuer Kinder Breitenguessbach

Abonnenten verwalten

Ihnen wurde einen Anmelde-E-Mail mit Bestätigungslink gesendet. Klicken Sie auf den Link, um Ihre Anmeldung zu bestätigen.

In Ihrem E-Mail-Fach finden Sie den Bestätigungslink:

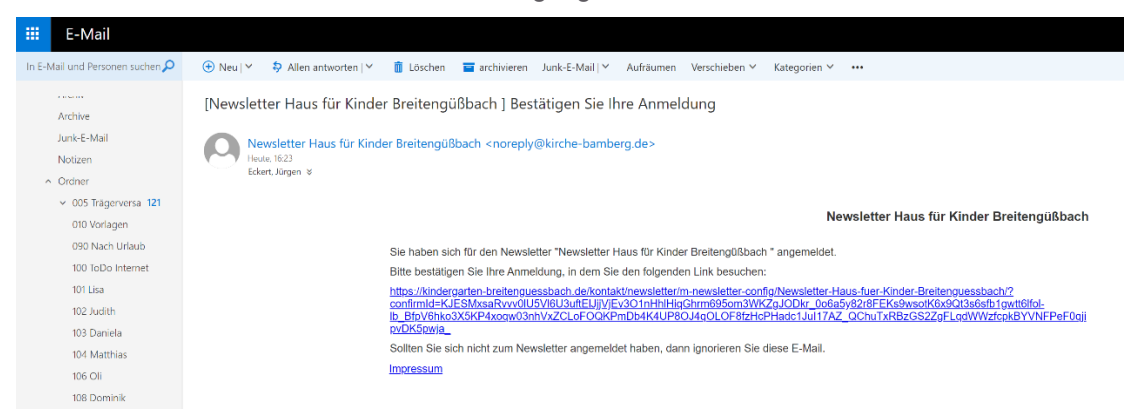

Bestätigen Sie den Link, zeigt sich im Browser eine Bestätigungsansicht:

|                 | in der                                                                     |
|-----------------|----------------------------------------------------------------------------|
|                 | Breitengüßbach, Haus für Kinder St. Michael / Kontakt / Newsletter / Newsl |
| Haus für Kinder | Newsletter Haus für Kinder Breitengüßbach                                  |
| Newsletter      | Ihr Newsletter-Abonnement wurde erfolgreich aktiviert.                     |
| Kontaktformular | zurück                                                                     |
| Sitemap         |                                                                            |
| Datenschutz     |                                                                            |
| Impressum       |                                                                            |

**WICHTIG:** Das Testen des Newsletters funktioniert nur auf einer Live-Seite. Wenn Sie nun auf den Link klicken, werden Sie vom System als Abonnent des Newsletters eingetragen.

# 6 Newsletter-Archiv

## 6.1 Einsetzen des Listenelements in die Seite

Sie benötigen nun noch ein Newsletter-Archiv, um Newsletter versenden zu können. Gehen Sie auf die Seite **Newsletter.** Bauen Sie unter dem **Zauberstab → Fortgeschrittene Elemente → Liste** eine neue Liste unter den Newsletter-Button ein:

| Seite     | う 首 🏏 🗖 🖬 Ø                                                                               |                          |
|-----------|-------------------------------------------------------------------------------------------|--------------------------|
| Typen     | Kategorien Verzeichnisse Erweitert                                                        | Ergebnisse               |
| Fortgesch | rittene Elemente                                                                          | Suche Q                  |
|           | <b>iste</b><br>onfiguration für eine Liste, welche Inhalte gemäß der eingestellten Su     | uchkriterien aufsammelt. |
|           | <b>lexibler Inhalt</b><br>eliebiger Code (HTML, JavaScript) zum Einfügen auf einer Seite. |                          |

Ein mögliches Ergebnis könnte so aussehen:

| Haus für Kinder<br>Newsletter | 0 | Newsletter<br>Aktuelles aus der Kita.                                                                                                    | 0 |
|-------------------------------|---|----------------------------------------------------------------------------------------------------|---|
| Kontaktformular<br>Sitemap    |   | zur Newsletter-Anmeldung                                                                                                    |   |
| Datenschutz<br>Impressum      |   | Neues "Liste" Element<br>Konfiguration für eine Liste, welche Inhalte gemäß der eingestellten Suchkriterien aufsammelt.<br>Der erste Inhalt musi in Formular-Editor eingegeben welden. | P |

 $\odot$ 

Wechseln Sie über den Stift in das Listenelement.

# Newsletter

Aktuelles aus der Kita.

| Zur Newsletter-Anmeldung                                                                                                   |     |
|----------------------------------------------------------------------------------------------------|-----|
| Newsletterarchiv                                                                                                    |     |
| Beispielversand                                                                                                    | 0   |
| 25. Jun 2020<br>Wichtig: Bitte zur Bearbeitung des Testversands auf den Titel klicken, zum Erstellen weiterer Versendungen | auf |
| das Plus klicken.                                                                                                    | 1   |
| <br> <br>                                                                                                    | 1   |

## 6.2 Konfiguration der Liste

Die Liste erhält den Titel **Newsletterarchiv.** Unter **Inhaltstyp** Wählen Sie **Newsletter Mailing** aus.

| Newsletterarchiv                                                                                    |   |
|----------------------------------------------------------------------------------------------------|---|
| /.content/list_m/list_00004.xml [en]                                                                |   |
| Basis Erweitert Versteckt                                                                           |   |
| Titel                                                                                               |   |
| Newsletterarchiv                                                                                    |   |
| Inhaltstyp                                                                                          | + |
| Newsletter-Mailing' (Newsletter-Mailing)                                                            | • |
| Suchordner                                                                                          | + |
| /                                                                                                   |   |
| Breitengüßbach, Haus für Kinder St. Michael<br>Jürgen Eckert (Juergen.eckert) / 22.06.2020 08:34:50 |   |

Die Suchreihenfolge sollte auf Datum absteigend gesetzt werden.

| Suchreihenfolge                |   |
|--------------------------------|---|
| Datum absteigend               | • |
| Caban Sia nun unter Katananian |   |

Kategorien

We chseln Sie in den Ordner .categories  $\rightarrow$  Newsletter. Wählen Sie hier den entsprechenden Newsletter aus, der am Anfang angelegt wurde:

| Kategorien zuordnen                              | ×                           |
|--------------------------------------------------|-----------------------------|
| Baum                                             | Suche                       |
| 🗄 🔲 Globale Kategorien                           |                             |
| 🗆 🛅 .categories                                  |                             |
| 🗆 🖌 🖿 Newsletter                                 | _newsletters_/              |
| 🖌 🖿 Newsletter Haus fuer Kinder Breitenguessbach | 0-11ea-b53a-0242ac11002b_de |
| 🗄 🗋 Downloads                                    | downloads/                  |
| 🕂 🗌 🖿 Medien                                     | medien/                     |
| 🗄 🗌 🖿 Veranstaltungen                            | veranstaltungen/            |
|                                                  |                             |
|                                                  |                             |
|                                                  |                             |
|                                                  |                             |
|                                                  |                             |

| DIE MASKE SUILE HUH WIE IUIUL AUSSCHAUEH | Die | Maske | sollte | nun | wie | folat | ausschauen |
|------------------------------------------|-----|-------|--------|-----|-----|-------|------------|
|------------------------------------------|-----|-------|--------|-----|-----|-------|------------|

| list_00004.xml<br>/.content/list-m/list_00004.xml [en]                                              |                                                  |
|----------------------------------------------------------------------------------------------------|--------------------------------------------------|
| Basis Erweitert Versteckt                                                                           |                                                  |
| Titel                                                                                               |                                                  |
| Newsletterarchiv                                                                                    |                                                  |
| Inhaltstyp                                                                                          | +                                                |
| Newsletter-Mailing' (Newsletter-Mailing)                                                            | •                                                |
| Suchordner                                                                                          | +                                                |
| 1                                                                                                   |                                                  |
| Breitengüßbach, Haus für Kinder St. Michael<br>Jürgen Eckert (juergen.eckert) / 22.06.2020 08:34:50 |                                                  |
| Kategorien                                                                                          |                                                  |
| ategories                                                                                           |                                                  |
| Newsletter                                                                                          | _newsletters_/                                   |
| Newsletter Haus fuer Kinder Breitenguessbach                                                        | _newsletters_/9f0d19af-b6d0-11ea-b53a-0242ac1100 |
| Kategoriensuchmodus                                                                                 |                                                  |
| Mindestens eine Kategorie                                                                           | •                                                |
| Suchreihenfolge                                                                                     |                                                  |
| Datum absteigend                                                                                    | •                                                |
|                                                                                                    |                                                  |

Speichern und Schließen Sie das Fenster.

## 6.3 Erstellen eines Beispielversands

Im nächsten Schritt erstellen Sie einen Beispielversand. Fahren Sie mit der Maus über die Zielscheibe im Newsletterarchiv und klicken Sie auf das +.

#### Newsletterarchiv

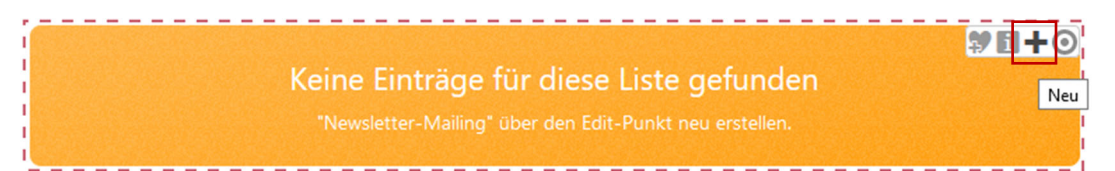

- Geben Sie in dem Feld Titel "Beispielversand" ein und
- O in der Beschreibung den "Text des Newsletters".

• In dem Feld Newsletter-Konfiguration wählen Sie den neu angelegten Newsletter aus:

| newsletter-mailing-00001.xml         /.content/newslettermailing-m/newsletter-mailing-00001.xml [de]                             |    |
|----------------------------------------------------------------------------------------------------|----|
| Titel                                                                                                    |    |
| Beispielversand                                                                                                    |    |
| Beschreibung 2                                                                                                    |    |
| >Wichtig:  Bitte zur Bearbeitung des Testversands auf den Titel klicken, zum Erstellen weiterer Versendungen auf das Plus klicke | n. |
| Senden an 3                                                                                                    | 0  |
| Newsletter-Konfiguration Newsletter Haus fuer Kinder Breitenguessbach                                                            | •  |

Speichern und Schließen Sie nun das Fenster. Befolgen Sie nun die Anweisungen in dem Text und klicken Sie auf den Titel *Beispielversand*:

### Newsletterarchiv

#### Beispielversand

25. Jun 2020

Wichtig: Bitte zur Bearbeitung des Testversands auf den Titel klicken, zum Erstellen weiterer Versendungen auf das Plus klicken.

 $\odot$ 

Sie landen anschließend in dem folgenden Fenster:

| Beispie<br>Wichtig: B<br>Versande | elversand<br>iitte zur Bearbeitung des Testversands auf den Titel klicken, zum Erstell<br>optionen | len weiterer Versendungen auf das Plus klicken. |
|-----------------------------------|----------------------------------------------------------------------------------------------------|-------------------------------------------------|
| Senden                            | Newsletter                                                                                         | Zuletzt versendet                               |
| Sen                               | Test-Versand                                                                                       | NIC                                             |
|                                   |                                                                                                    | Newsletter Haus für Kinder Breitengüßbach       |
|                                   | Leerer Container<br>Newsletter-Inhalt<br>Für: Mail-Element                                         |                                                 |
| Impressum                         |                                                                                                    |                                                 |

| cs_00074.xml<br>/.content/section-m/cs_00                                                                                                   | <b>074.xml</b> [de]                                                                                                    |                                                                                                    |                                         |            |
|----------------------------------------------------------------------------------------------------|----------------------------------------------------------------------------------------------------|----------------------------------------------------------------------------------------------------|-----------------------------------------|------------|
| Titel                                                                                                    |                                                                                                    |                                                                                                    |                                         |            |
| Inhalt eines Newsletters                                                                                                    |                                                                                                    |                                                                                                    |                                         |            |
| Text                                                                                                    |                                                                                                    |                                                                                                    | 2                                       | ł          |
| Inhalte können über den Zauber<br>hier platziert werden, neue, aber                                                                         | stab in diesen Bereich gezogen wer<br>auch bereits existierende Inhalte ko                                                   | den. Dabei können Inhaltsabschnitte und Nachrichten (Blogs)<br>nnen hier verwendet werden.                                                                                            |                                         |            |
| Die Bearbeitung von Kopf- und F<br>melden.                                                                                                  | uBbereich funktioniert nur Uber di                                                                                           | e Konfigurationsdatei. Bei Anderungswunschen hier bitte                                                                                                    |                                         |            |
| Es können beliebig viele Element<br>Platzieren der Inhaltselemente ur<br>Newsletter uber die Rakete und d                                   | e hier platziert werden. Wichtig: Es<br>nd Speichern der einzelnen Inhalte,<br>Jann zur Sitemap.                             | gibt kein Feld für Speichern, sondern man verlässt nach dem<br>sofern man noch nicht sofort versenden möchte, den                                                                     |                                         |            |
| Wenn der Newsletter-Inhalt ferti<br>Senden oben (wichtig: unbedingt<br>kann man natürlich gut testen u                                      | g ist, muss zunächst alles veröffentl<br>das Häkchen setzen) versandt wer<br>nd erst mal den Versand üben.                   | icht werden. Erst dann kann der Newsletter über das graue Feld<br>den. So lange noch keine anderen Benutzer eingetragen sind,                                                         |                                         |            |
| Die Anzahl der Bezieher des New                                                                                                    | sletters sieht man oben im Versand                                                                                           | ifeld.                                                                                                    |                                         |            |
| Soillten mit dem Newsletter Pfarı<br>datenschutzrechtlichen Grunden<br>true). Ebenso muss die Seite mit<br>Bitte wenden Sie sich dann an de | brief-Versionen verschickt werden,<br>etc.), muss der zugehörige Galerie-<br>dem Newsletter-Archiv in den Hint<br>n Support. | die so nicht im Internet auffindbar sein sollen (aus<br>Ordner eine bestimmte Eigenschaft erhalten (search.exclude<br>ergrund rucken und darf nicht auf der Webseite auffindbar sein. |                                         |            |
| Bild                                                                                                    |                                                                                                    |                                                                                                    | ~~~~~~~~~~~~~~~~~~~~~~~~~~~~~~~~~~~~~~~ | <i>s</i> t |
| Bildpfad                                                                                                    |                                                                                                    | /.galleries/images/p1010803.jpg                                                                                                    | •                                       |            |
|                                                                                                    |                                                                                                    | Außenanlage<br>Dimensionen: 3000 x 2250<br>Beschreibung: Bild<br>Zuletzt geänd hausfuerkinder-breitenguessbach/birgit.kuehnlein<br>Letztes Änder 13.05.2020 07:51:12                  |                                         |            |
| Titel                                                                                                    | Außenanlage                                                                                                    |                                                                                                    | 07                                      | ł          |
| Copyright                                                                                                    | kita                                                                                                    |                                                                                                    | ્ર                                      | ł          |

In den leeren Container kann ein neuer Inhalts-Abschnitt eingebaut werden:

Sie können hier Texte und Bilder einbinden. Wenn Sie Downloads in den Newsletter mit aufnehmen wollen, dann können Sie das über Verlinkungen im Text realisieren.

Speichern und Schließen Sie.

Stellen Sie die Bildausrichtung unter den Zahnrad-Einstellungen auf Rechts:

| Element-Einstellungen                                                                                                    |                           | ×            |   |  |  |  |  |
|----------------------------------------------------------------------------------------------------|---------------------------|--------------|---|--|--|--|--|
| <ul> <li>Beispielversand [Detail]: Inhalt eines Newsletters         <ul> <li>.content/section-m/cs_00074.xml</li> <li>Optionen für die Vorlage</li> <li>Dieses Element kopieren</li> </ul> </li> </ul> |                           |              |   |  |  |  |  |
| Einstellungen                                                                                                    |                           |              |   |  |  |  |  |
| Überschrift-Anzeige                                                                                                    | Mittlere Wichtigkeit (H2) | Ø →          | - |  |  |  |  |
| Bildformat                                                                                                    | Wie im Inhalt eingestellt | Ø + 0        |   |  |  |  |  |
| Bildausrichtung                                                                                                    | Rechts                    | • 0          |   |  |  |  |  |
| Textausrichtung                                                                                                    | Links                     | • 0          |   |  |  |  |  |
|                                                                                                    |                           |              |   |  |  |  |  |
|                                                                                                    |                           | OK Abbrechen |   |  |  |  |  |

Sie erhalten nun eine Vorschau von Ihrem Newsletter:

#### Beispielversand

Wichtig: Bitte zur Bearbeitung des Testversands auf den Titel klicken, zum Erstellen weiterer Versendungen auf das Plus klicken.

#### Versandoptionen

 Senden
 Newsletter

 Image: Sender in the sender of the sender of the

Test-Versand

Senden

## Newsletter Haus für Kinder Breitengüßbach

Zuletzt versendet

Nie

#### Inhalt eines Newsletters

Inhalte können über den Zauberstab in diesen Bereich gezogen werden. Dabei können Inhaltsabschnitte und Nachrichten (Blogs) hier platziert werden, neue, aber auch bereits existierende Inhalte konnen hier verwendet werden.

Die Bearbeitung von Kopf- und Fußbereich funktioniert nur Uber die Konfigurationsdatei. Bei Anderungswünschen hier bitte melden.

Es können beliebig viele Elemente hier platziert werden. Wichtig: Es gibt kein Feld für Speichern, sondern man verlässt nach dem Platzieren der inhaltselemente und Speichern der einzelnen Inhalte, sofern man noch nicht sofort versenden möchte, den Newsletter uber die Rakete und dann zur Sitemap.

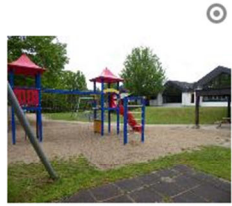

Wenn der Newsletter-Inhalt fertig ist, muss zunächst alles veröffentlicht werden. Erst dann kann der Newsletter über das graue Feld Senden oben (wichtig: unbedingt das Häkchen setzen) versandt werden. So lange noch keine anderen Benutzer eingetragen sind, kann man natürlich gut testen und erst mal den Versand üben.

Die Anzahl der Bezieher des Newsletters sieht man oben im Versandfeld.

Sollten mit dem Newsletter Pfarrbrief-Versionen verschickt werden, die so nicht im Internet auffindbar sein sollen (aus datenschutzrechtlichen Grunden etc.), muss der zugehörige Galerie-Ordner eine bestimmte Eigenschaft erhalten (search.exclude true). Ebenso muss die Seite mit dem Newsletter-Archiv in den Hintergrund rucken und darf nicht auf der Webseite auffindbar sein.

Bitte wenden Sie sich dann an den Support.

#### Impressum

# 7 Versenden des Newsletters

Voraussetzung für das Versenden des Newsletters ist **mindestens ein vorhandener Abonnent**. Ohne Abonnenten lässt sich kein Newsletter versenden. Die Abonnenten-Anzahl wird in der Maske mit angezeigt.

Vor dem Versenden müssen Sie die Seite veröffentlichen.

Wenn Sie erst einen Testversand durchführen wollen, muss das Häkchen bei Testversand **UND** bei den Newsletternamen gesetzt sein:

| Versando    | Versandoptionen                          |                             |  |  |  |  |  |  |  |  |  |  |  |
|-------------|------------------------------------------|-----------------------------|--|--|--|--|--|--|--|--|--|--|--|
| Senden<br>⊠ | Newsletter<br>Newsletter Haus fuer Kinde | Zuletzt versendet<br>Nie    |  |  |  |  |  |  |  |  |  |  |  |
|             | Test-Versand                             |                             |  |  |  |  |  |  |  |  |  |  |  |
|             | Test-E-Mail-Adresse:                     | eckert@erzbistum-bamberg.de |  |  |  |  |  |  |  |  |  |  |  |
| Send        | en                                       |                             |  |  |  |  |  |  |  |  |  |  |  |

In Ihrem E-Mail-Fach befindet sich nun der Newsletter:

| ≡    | M Gmail                                                | Q | In E | -Mai)      | s such  | ien     |        |         |       |                                 |                                     |                                        |                                   |                                                     |                                                         |                                                    | -                                         |                                              |                               |                                            |                                               |                                    |                                     |                      |        |       |                  |         |                 |           | 0  | ۲ |   |
|------|--------------------------------------------------------|---|------|------------|---------|---------|--------|---------|-------|---------------------------------|-------------------------------------|----------------------------------------|-----------------------------------|-----------------------------------------------------|---------------------------------------------------------|----------------------------------------------------|-------------------------------------------|----------------------------------------------|-------------------------------|--------------------------------------------|-----------------------------------------------|------------------------------------|-------------------------------------|----------------------|--------|-------|------------------|---------|-----------------|-----------|----|---|---|
| +    | Schreiben                                              | ← | 8    | 1          | 0       | Î       | 8      | 0       | ¢     | ¥.                              | D                                   | •                                      | :                                 |                                                     |                                                         |                                                    |                                           |                                              |                               |                                            |                                               |                                    |                                     |                      |        |       |                  |         |                 | 1 von     | 12 | ¢ | > |
| •    | Posteingang                                            | + | N    | ewsle      | tter Ha | ius für | Kinder | r Breit | engüß | lbach n                         | preptyg                             | pkirche                                | -bam                              | iberg.de g                                          | <u>über</u> gmx.d                                       | de                                                 |                                           |                                              |                               |                                            |                                               |                                    |                                     |                      |        |       |                  |         | 15.36 (vor 5 Mi | inuten) · | ☆  | * | : |
| 0    | Zurückgestellt                                         |   |      |            |         |         |        |         |       |                                 |                                     |                                        |                                   |                                                     |                                                         |                                                    |                                           |                                              |                               |                                            |                                               |                                    | Newsle                              | tter Ha              | us für | Kinde | r Breiten        | güßbach |                 |           |    |   |   |
|      | Wichtig                                                |   |      |            |         |         |        |         |       | Inh                             | alt e                               | ines                                   | Ne                                | ewslet                                              | tters                                                   |                                                    |                                           |                                              |                               |                                            |                                               |                                    |                                     |                      |        |       |                  |         |                 |           |    |   |   |
| A de | Gesendet                                               |   |      |            |         |         |        |         |       | Inhai<br>hier                   | te kõn<br>platzie                   | nen üb<br>rt werd                      | er de<br>en, n                    | n Zaubers<br>ieue, aber                             | rstab in die<br>er auch ber                             | esen Bereic<br>reits existie                       | h gezogen<br>rende Inhal                  | werden. Dal<br>te konnen h                   | bei könn<br>ier verw          | nen Inhalts<br>rendet werd                 | abschnitte<br>den.                            | und Nac                            | chrichten (                         | Blogs)               | 1      | SF.   | . All            |         |                 |           |    |   |   |
|      | Entwürfe                                               |   |      |            |         |         |        |         |       | Die                             | Bearbe                              | itung vi                               | on Ko                             | opf- und F                                          | FuBbereich                                              | h funktionie                                       | rt nur Uber                               | die Konfigur                                 | rationsd                      | datei. Bei A                               | Anderungsw                                    | vunscher                           | n hier bitte                        | e.                   |        |       |                  |         |                 |           |    |   |   |
| -    | Kategorien                                             |   |      |            |         |         |        |         |       | Es k<br>Plat:<br>Now            | en.<br>önnen<br>tieren (<br>sletter | beliebi<br>der Inhi<br>uber di         | g viel<br>altsel<br>e Ra          | le Elemen<br>Jemente u<br>ikete und                 | inte hier pla<br>und Speich<br>I dann zur               | latziert werd<br>hern der ein<br>Sitemap.          | len. Wichtij<br>uzeinen inh               | g: Es gibt ko<br>alte, sofern :              | in Feld<br>man no             | f für Speich<br>ch nicht so                | nem, sonder<br>ofort versend                  | em man v<br>den möc                | verlässt na<br>chte, den            | ich dem              |        |       | All and a second |         |                 |           |    |   |   |
| :    | Comparing to the States.                               |   |      |            |         |         |        |         |       | Sen                             | den obe<br>man r                    | an (wich<br>atūrlici                   | htig:<br>h gut                    | unbedingt<br>t testen un                            | gt das Häk<br>and erst m                                | kchen setze<br>al den Vers                         | n) versandt<br>and üben.                  | werden. Sc                                   | lange                         | noch keine                                 | anderen B                                     | Benutzer                           | eingetrag                           | en sind,             |        |       |                  |         |                 |           |    |   |   |
|      | Textile Presidents                                     |   |      |            |         |         |        |         |       | Die                             | Anzahl                              | der Be                                 | zieh                              | er des Ne                                           | ewsletters                                              | sieht man                                          | oben im Ve                                | rs andfeld.                                  |                               |                                            |                                               |                                    |                                     |                      |        |       |                  |         |                 |           |    |   |   |
| :    |                                                        |   |      |            |         |         |        |         |       | Soill<br>date<br>true]<br>Bitte | ten mit<br>nschut<br>Eben<br>wende  | dem N<br>zrechtl<br>so mus<br>in Sie i | lews<br>icher<br>is die<br>sich i | letter Pfar<br>1 Grunden<br>2 Seite mi<br>dann an d | arbrief-Vers<br>in etc.), mu<br>nit dem Ne<br>den Suppo | sionen vers<br>uss der zug<br>ewsletter-Ar<br>ort. | chickt were<br>rehörige Ga<br>chiv in den | den, die so n<br>Ierie-Ordner<br>Hintergrund | iicht im<br>eine be<br>rucken | Internet au<br>estimmte E<br>I und darf ni | uffindbar sei<br>Eigenschaft<br>richt auf der | in sollen<br>t erhalter<br>r Webse | i (aus<br>n (search)<br>ite auffind | exclude<br>bar sein. |        |       |                  |         |                 |           |    |   |   |
| -    |                                                        |   |      |            |         |         |        |         |       | Impe                            | ssum                                |                                        |                                   |                                                     |                                                         |                                                    |                                           |                                              |                               |                                            |                                               |                                    |                                     |                      |        |       |                  |         |                 |           |    |   |   |
| •    | Videokonferenz starten<br>An Besprechung<br>teilnehmen |   |      |            |         |         |        |         |       |                                 |                                     |                                        |                                   |                                                     |                                                         |                                                    |                                           | Abmelder                                     |                               | Online an                                  | nschauen                                      |                                    |                                     |                      |        |       |                  |         |                 |           |    |   |   |
| ä    | -                                                      |   |      | <b>•</b> 0 | ntword  | ten     | 14     | Aller   | antw  | orten                           | 10                                  | • W                                    | oiter                             | rleiten                                             |                                                         |                                                    |                                           |                                              |                               |                                            |                                               |                                    |                                     |                      |        |       |                  |         |                 |           |    |   |   |

Bei einem offiziellen Versand lassen Sie den Haken bei **Test-Versand** leer. **WICHTIG:** Wenn Sie die Seite verlassen wollen, müssen Sie über die Rakete in die **Sitemap** oder **den Explorer** wechseln. Der Seiteneditor funktioniert in diesem Fall nicht.

# 8 Abonnenten verwalten

## 8.1 Wechsel zur Abonnenten-Verwaltung

Die Abonnenten können Sie verwalten, indem Sie auf der Newsletter-Seite auf den Button **Zur Newsletter Anmeldung** klicken:

## Newsletter

Aktuelles aus der Kita.

zur Newsletter-Anmeldung

Sie kommen auf die bereits bekannte Seite:

#### Newsletter Haus fuer Kinder Breitenguessbach

0

| E-Mail                                                                                                    |                                                                                                    |
|----------------------------------------------------------------------------------------------------|----------------------------------------------------------------------------------------------------|
| Bitte geben Sie Ihre E-Mail-Adresse ein                                                                                                    |                                                                                                    |
|                                                                                                    |                                                                                                    |
| <ul> <li>Hiermit erteile ich meine Einwilligung in die Verarbeitung folgender D</li> <li>Ich willige ein, dass künftig Newsletter-E-Mails an die angegebene E-M</li> <li>den. Ich bin ebenfalls damit einverstanden, dass im Rahmen des Doul</li> <li>Bestätigungs-E-Mail an die E-Mail-Adresse versendet wird.</li> <li>Die Verarbeitung der angegebenen E-Mail-Adresse verfolgt den Zweck</li> <li>schicken zu können.</li> </ul> | aten: E-Mail-Adresse.<br>Mail-Adresse versandt wer-<br>ble-Opt-In-Verfahrens eine<br>, mir den Newsletter zu- |

Über die Schaltfläche **Abonnenten verwalten** kommen Sie in ein Fenster, in dem Sie aktive Abonnenten sehen und neue hinzufügen können:

|   | Newsletter | 070                                                                |                | 5                   | <b>=</b> R <b>%</b> 🔝 |
|---|------------|--------------------------------------------------------------------|----------------|---------------------|-----------------------|
|   | Launchpad  | Newsletter Abonnenten: Newsletter Haus fuer Kinder Breitenguessbad |                |                     | T Filter              |
|   | Zustand    | E-Mail-Addresse                                                    | Hinzufügedatum | Registrierungsdatum | Aktivierungsdatum     |
| 1 | Aktiviert  | nathacolin Bginck                                                  |                | 25.06.20 14:28      | 25.06.20 14:42        |

## 8.2 Neue Abonnenten hinzufügen und entfernen

Über den **Zauberstab** können Sie einen neuen Abonnenten hinzufügen.

Durch einen **Linksklick auf einen aktiven Abonnenten** haben Sie die Möglichkeit den Eintrag zu entfernen.

|   | Newsletter |         | * 🖍            |
|---|------------|---------|----------------|
|   | Launchpad  | Newsle  | tter Abonne    |
|   | Zustand    | E-Mail- | Addresse       |
| 2 | Manuell    | andrea  | grasser@gmx.de |
|   | Entferner  |         | 90@web.de      |

## 8.3 Importieren von externen Newsletter-Abonnenten

Wollen Sie Newsletter-Abonnenten exportieren, erzeugen Sie eine CSV-Datei, die nur eine Spalte besitzt, in der die jeweiligen zukünftigen E-Mail-Abonnenten abgelegt sind. Ein Aussehen könnte so sein, wie es der Shot rechts zeigt.

|    | A                            |
|----|------------------------------|
| 1  | sabine-dauscher@web.de       |
| 2  | stettfelderbine@web.de       |
| 3  | judith.cichon@gmx.de         |
| 4  | guenter.friesner@t-online.de |
| 5  | inessa86@gmx.de              |
| 6  | angelina-eckschmidt@web.de   |
| 7  | schaller_tina@web.de         |
| 8  | rode.jenny@outlook.de        |
| 9  | waldemarmayer@gmx.de         |
| 10 | cb-1986@gmx.net              |
| 11 | katharina-ba@outlook.de      |
| 12 | bm.kuehnlein@t-online.de     |
| 13 | juliane.k1984@yahoo.de       |
| 14 | nadine.schnur@web.de         |
| 15 | liuwennn@hotmail.com         |
| 16 | akinoezlem@web.de            |
| 17 | anderl.gross@googlemail.com  |
| 18 | sonicevil@gmx.net            |
| 19 | theresa_spindler@web.de      |
|    |                              |

Klicken Sie in der Abonnentenverwaltung auf den Button mit dem "Wölkchen-Symbol".

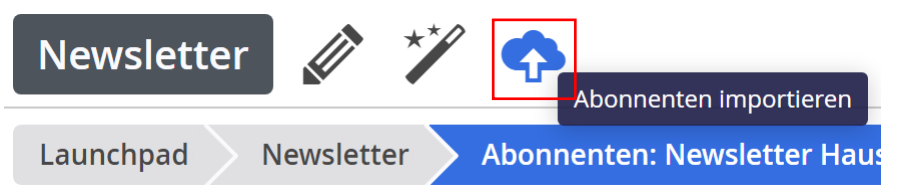

Es erscheint der folgende Dialog:

| Abonnenten   | importieren           | +   | × |
|--------------|-----------------------|-----|---|
| Import-Datei | Wählen Sie eine Datei |     |   |
|              | Importieren           | che | n |

Klicken Sie auf den Button "Wählen Sie eine Datei". Es öffnet sich das Dateiauswahlfenster. Suchen Sie sich die Datei aus, die Sie importieren möchten.

| O Öffnen                    |                                                         |                  |                                        | ×              |
|-----------------------------|---------------------------------------------------------|------------------|----------------------------------------|----------------|
| ← → ֊ ↑ 📜 « dekanat_bamber  | g > haus_fuer_kinder_breitenguessbach > relaunch_2020 > | newsletter 🗸 🗸   | v ∽ "newslette                         | r" durchsuchen |
| Organisieren • Neuer Ordner |                                                         |                  |                                        | · 🛛 🥐          |
| 📕 Videos                    | ^ Name                                                  | Änderungsdatum   | Тур                                    | Größe          |
| 👟 Windows (C:)              | 200707attachment.csv                                    | 07.07.2020 16:40 | Microsoft Excel-CSV                    | 5 KB           |
| 🥪 Recovery Image (D:)       | 200707attachmentv2.csv                                  | 07.07.2020 16:49 | Microsoft Excel-CSV                    | 3 KB           |
|                             | 200707test.csv                                          | 07.07.2020 19:00 | Microsoft Excel-CSV                    | 1 KB           |
| DATADRIVE1 (F:)             |                                                         |                  |                                        |                |
| 🥪 CnMemory (H:)             |                                                         |                  |                                        |                |
| CnMemory (H:)               |                                                         |                  |                                        |                |
| 学 Netzwerk                  | v                                                       |                  |                                        |                |
| Dateiname: 200707t          | est.csv                                                 |                  | <ul> <li>Alle Dateien (*.*)</li> </ul> | ~              |
|                             |                                                         |                  | Öffnen                                 | Abbrechen      |

Starten Sie den Import-Vorgang über die "Importieren-Taste".

| Abonnenten   | importieren           |                |           | +        | × |
|--------------|-----------------------|----------------|-----------|----------|---|
| Import-Datei | Wählen Sie eine Datei | 200707test.csv |           |          |   |
|              |                       | Im             | portieren | Abbreche | n |

Ein Dialog informiert Sie über den Erfolg Ihrer Aktion:

| Import-Ergebnis + ×                                                                             |                             |           |  |  |
|-------------------------------------------------------------------------------------------------|-----------------------------|-----------|--|--|
| Nur 1 von 2 Abonnenten konnten importiert werden. Haben die anderen valide E-<br>Mail-Adressen? |                             |           |  |  |
| Zustand                                                                                         | E-Mail-Addresse             | Zeile     |  |  |
| Fehler                                                                                          | Email                       | 1         |  |  |
| ОК                                                                                              | eckert@st-martin-bamberg.de | 2         |  |  |
|                                                                                                 |                             |           |  |  |
|                                                                                                 |                             | Schließen |  |  |

Vollenden Sie den Vorgang durch Klick auf die "Schließen-Taste". In der Liste der Abonnenten erscheint der neue Rezipient.

|   | Newsletter | A * A                                                            |                |
|---|------------|------------------------------------------------------------------|----------------|
| I | aunchpad   | Newsletter Abonnenten: Newsletter Haus für Kinder Breitengüßbach |                |
| - | Zustand    | E-Mail-Addresse                                                  | Hinzufügedatum |
| 1 | Manuell    | birgit.kuehnlein@erzbistum-bamberg.de                            | 07.07.20 16:50 |
| 1 | Manuell    | heinermann.tobias@yahoo.com                                      | 07.07.20 16:50 |
| 1 | Manuell    | eckert@st-martin-bamberg.de                                      | 07.07.20 19:03 |
| 1 | Manuell    | vanessa.zeis@gmx.de                                              | 07.07.20 16:50 |